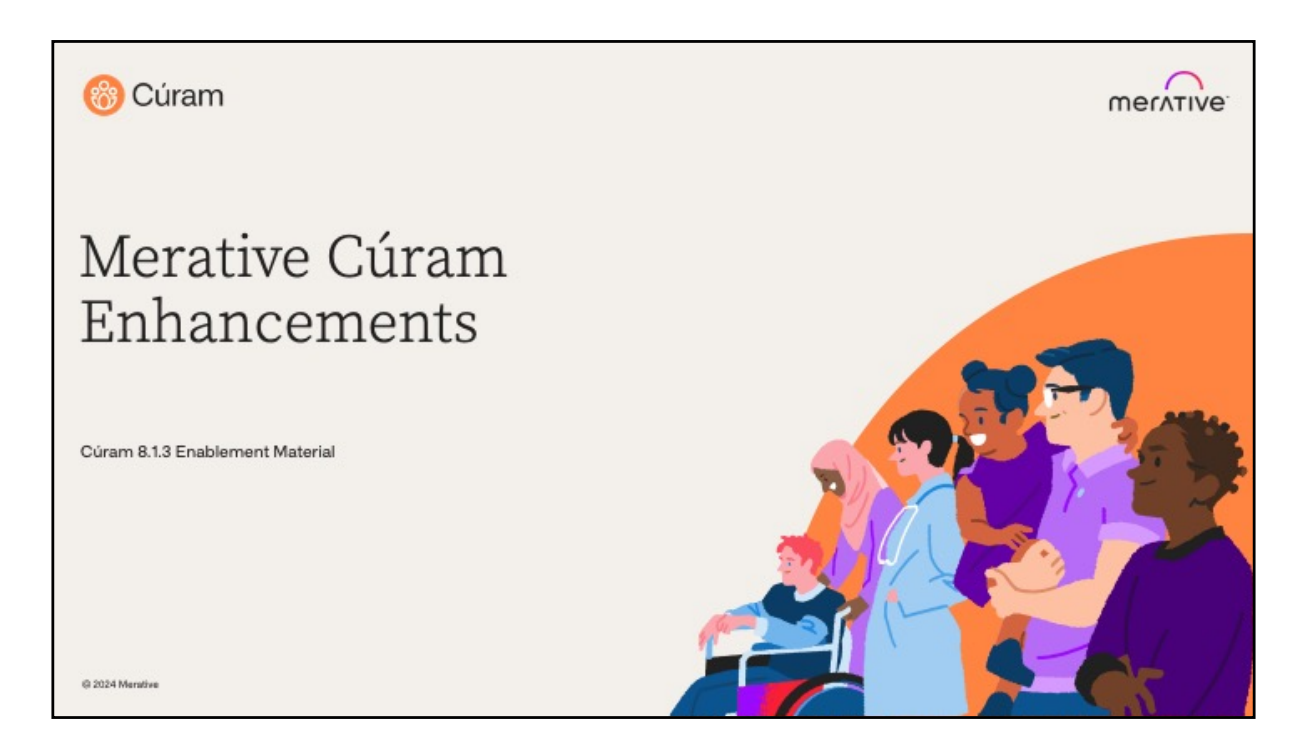

Hello and welcome to this deep dive presentation that introduces the enhancements to Merative Cúram (SPM) that are available in 8.1.3.0

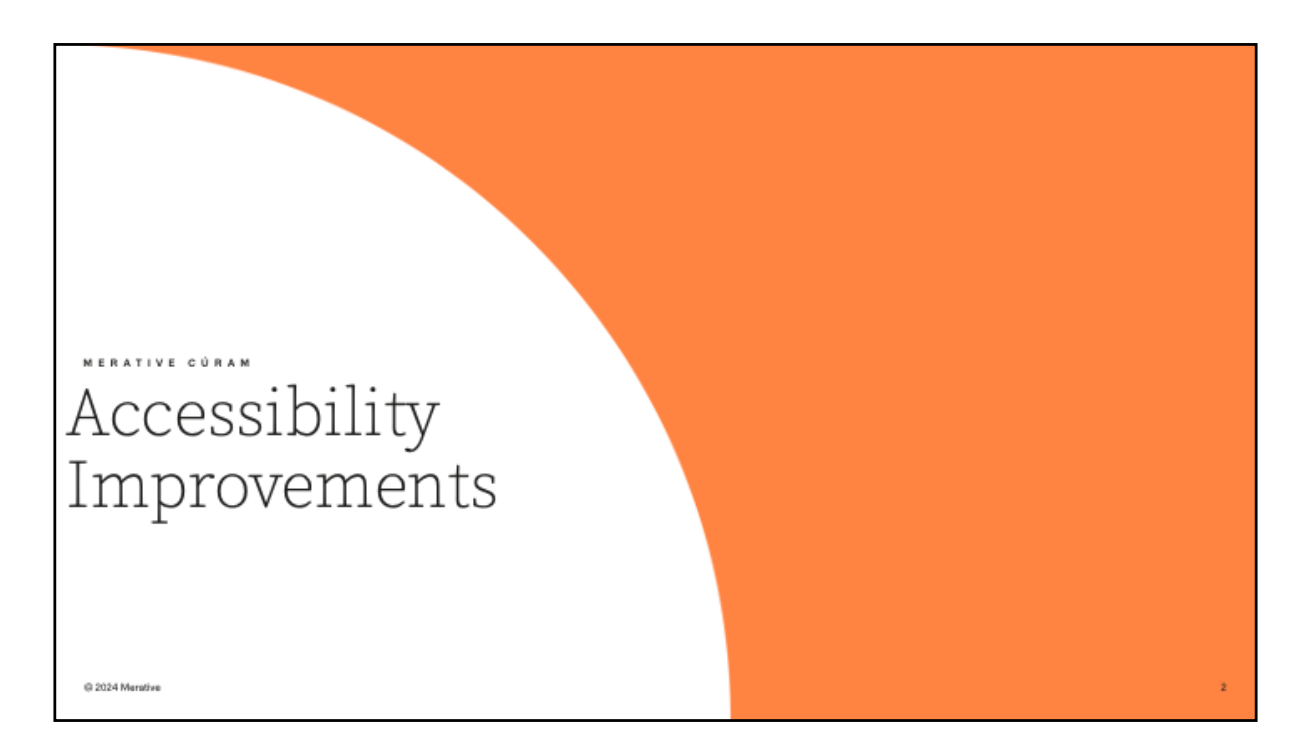

There is new legislation both in the US and Canada designed to ensure that users with accessibility needs receive equal access to the systems available to them.

In the US, a new rule was finalized revising Title II of the Americans with Disabilities Act. The rule requires that US state and local governments make their websites and mobile applications accessible for people with disabilities and comes into effect in April 2026.

In Canada, there's the Accessible Canada Act (ACA) which came into force in 2019. The overarching goal of the ACA is to realize a barrier-free Canada by 2040. The legislation benefits all Canadians, especially persons with disabilities, through the proactive identification, removal and prevention of barriers to accessibility.

This section details the Accessibility Improvements now available in 8.1.3.0 in the Caseworker Application

| Accessibility<br>Improvements       |                                                                                                    |
|-------------------------------------|----------------------------------------------------------------------------------------------------|
| 8.1.3.0 contains                    | These changes will benefit many different types of users of the system.                                                                                     |
| 48 Accessibility<br>improvements    | The following sections detail before and after screens and descriptions (where applicable)                                                                  |
| throughout the Cúram<br>Application | In addition, there are also some technical details regarding the change and if any specific upgrade steps are required, this is also noted.                 |
|                                     | Note: If a client has customized any of the pages mentioned, these changes made by Merative will need to be taken into consideration in that client's code. |
| _                                   | Refer to the External Release Notes for additional details for any of the items listed below                                                                |
|                                     |                                                                                                    |
| © 2024 Merative                     | 3                                                                                                    |

The following sections of this enablement material details before and after screens and descriptions, where applicable.

In addition, you will also find some technical details regarding the improvement made and if any specific upgrade steps are required to take advantage of the improvements.

If a client has customized any of the pages mentioned in the technical details sections, these changes will need to be taken into consideration in the client's code.

To read additional information about any of the improvements, refer to the External Release Notes.

| List of Accessibility Improvements                                                                                                    |  |
|----------------------------------------------------------------------------------------------------|--|
| <ol> <li>Fields that do not have a label cannot display the mandatory asterisk indicator</li> <li>Long code table descriptions are truncated, and the full details are not readable</li> <li>The bottom of the Dialogs titles in Rich Text Editor are truncated</li> <li>The tooltips displaying phone and fax number field labels are not accessible for keyboard or mobile users</li> <li>Buttops rendered as Links but styled as buttops cannot be activated by the Space key</li> </ol> |  |
| <ol> <li>6. Calendar fails the minimum color contrast requirement</li> </ol>                                                                                                    |  |
| 7. Text Truncated and overlapped when Context Panel preview shown in a modal                                                                                                    |  |
| 8. Content overlaps and is truncated on the Person Context panel when viewed zoomed to 200%                                                                                                    |  |
| 9. List tables without actions menus are breaking words and not scrolling horizontally when zoomed                                                                                                    |  |
| 10. Button labels used to launch certain dialogs do not match the dialog headings                                                                                                    |  |
| 11. Focus not visible when Calendar icon in IEG receives the focus                                                                                                    |  |
| 12. The focus marker is not displayed for the options of a single-select IEG List question which is displayed as a<br>dropdown                                                                                                    |  |
| 13. Focus is not shown when the user navigates to the navigation menu in the content area navigation bar                                                                                                    |  |
| 14. Focus is not shown clearly when the user navigates to email on the person context panel                                                                                                    |  |
| 15. Visualization of Reserved Tasks                                                                                                    |  |
| 16. No labels defined for Photo & List view tabs in context panel                                                                                                    |  |
| 17. Improvements for screen reader users (18 items)                                                                                                    |  |
| 18. Updated Icons (7 Items)                                                                                                    |  |
| © 2024 Merative 4                                                                                                    |  |

The focus for the last few months has been on accessibility. There are 48 Accessibility defects addressed in the 8.1.3.0 release. These cross many different parts of the application and are beneficial to many different types of users. There are improvements for sighted, screen reader, and keyboard users.

This deep dive provides details in relation to 41 of these improvements. Items listed number 1 to 16, relate to individual accessibility enhancements. Number 17 is a list of all 18 screen reader Improvements and number 18 details the 7 icons updated.

To see all accessibility improvements and further details on those contained in this material, consult the Accessibility section in the External Release Notes. If you want to review the WCAG category that is now achieved by each of the Improvements listed, see the Launch Readiness document.

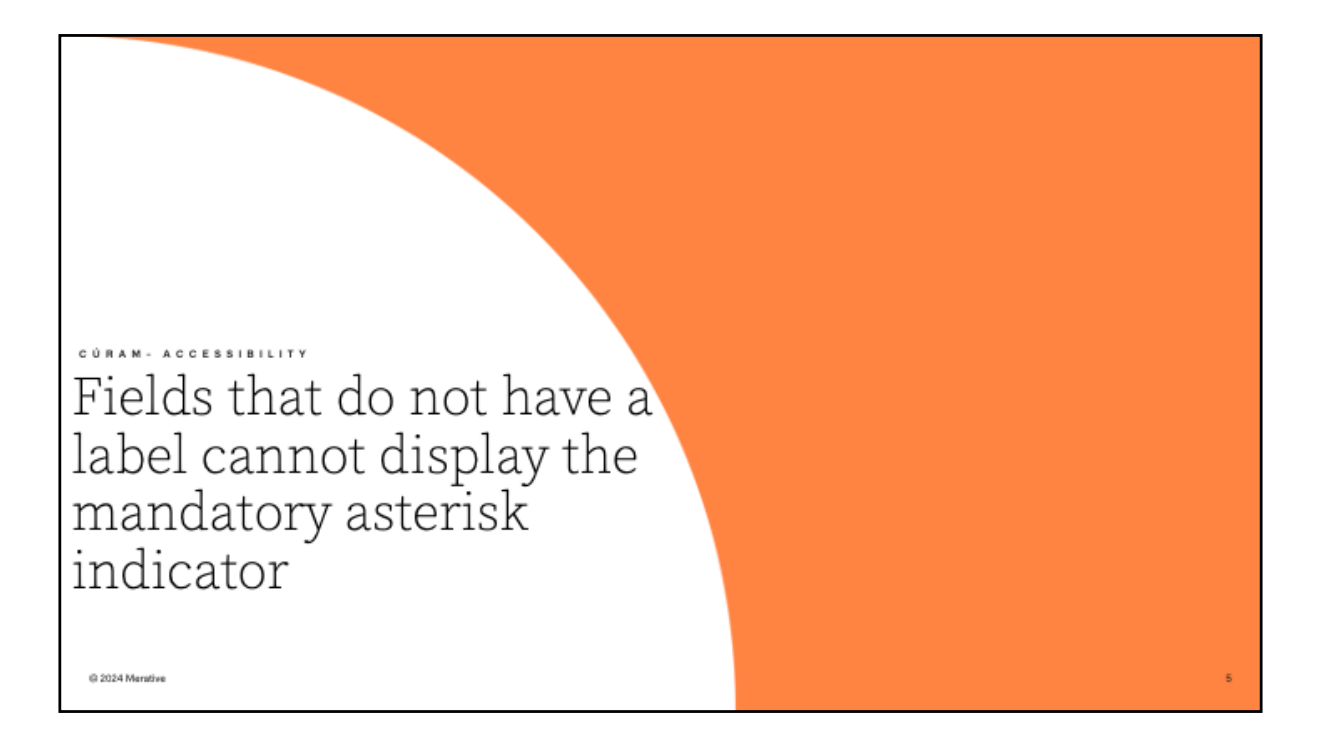

1. Fields that do not have a label cannot display the mandatory asterisk indicator

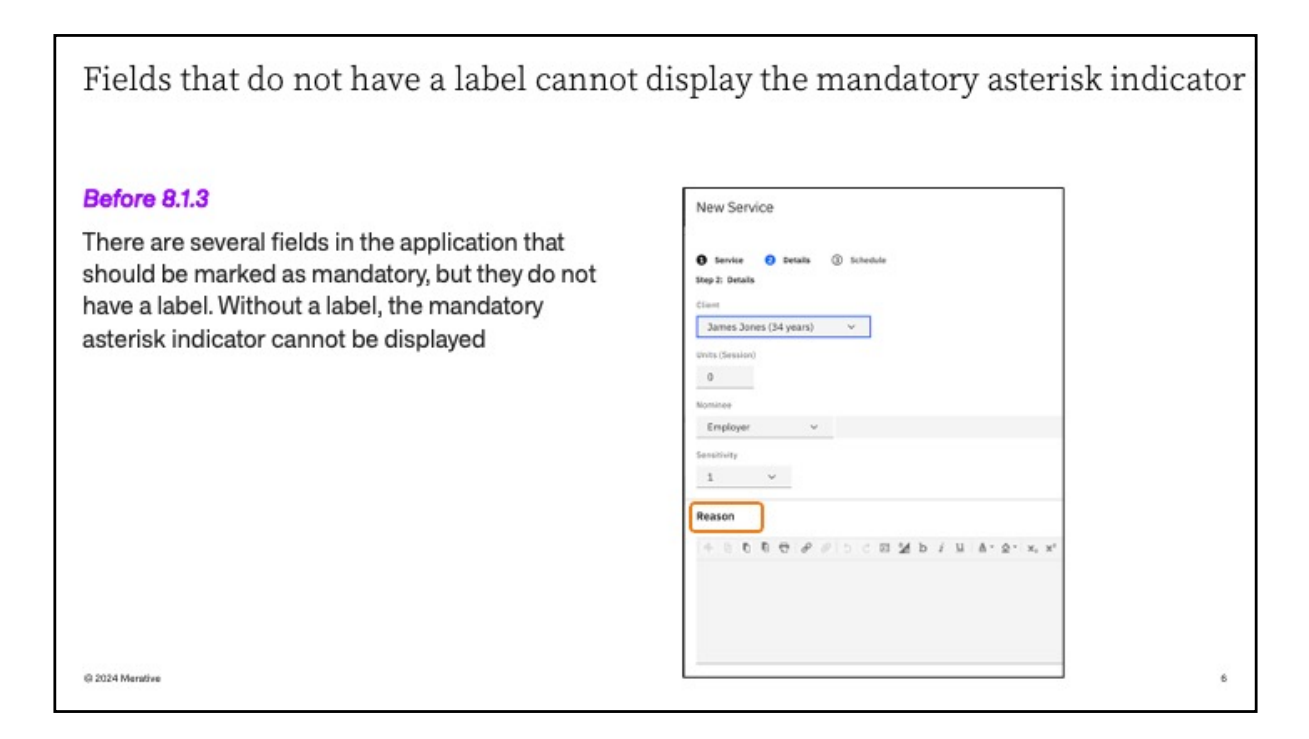

Prior to 8.1.3, there were several fields in the Cúram Application that should have been marked as Mandatory, but these fields do not have a label. Without a label, the Mandatory asterisk cannot be displayed.

| Fields that do not have a label cannot display the m                                                                                                    | andatory asterisk indicator                                              |
|----------------------------------------------------------------------------------------------------|--------------------------------------------------------------------------|
| In 8.1.3<br>The affected pages have been updated to include labels, allowing the                                                                                                    | New Service                                                              |
| Technical Considerations<br>The following 8 pages have been updated:                                                                                                    | Gerrier     Getalle     Grad                                             |
| <ol> <li>webclient/components/ChildServices/Intake/CCSIntake_modifyNarrative.uim</li> <li>webclient/components/AssessmentPlanning/Delivery/OutcomePlan/Factors/OutcomePla<br/>nFactor_addNote.uim</li> <li>webclient/components/AssessmentPlanningCPM/overridden/CPM/Referral/ProviderMana.</li> </ol> | James Jones (14 years) v<br>Units (Session)<br>0<br>Nominee              |
| <ul> <li>gement_editReferralNotificationsNotSent.uim</li> <li>webclient/components/AssessmentPlanningCPM/overridden/CPM/ServiceDelivery/Provid<br/>erManagement_editService1.uim</li> <li>webclient/component_editService1.uim</li> </ul>                                                              | Employer v<br>Sensitivity<br>1 v                                         |
| <ol> <li>webclient/components/CPM/Referral/Addreferral/Wizard/ProviderManagement_referral/Wizard/ProviderManagement_editReferralNotificationsNotS<br/>ent.uim</li> </ol>                                                                                                    | Pesson *<br>+ 0 0 0 0 0 0 0 0 20 5 0 20 5 i U ≜* 2* x, x*<br>Remove Like |
| <ol> <li>webclient/components/CPM/ServiceDelivery/CreateServiceDeliveryWizard/CreateService<br/>DeliveryWizard_details1.uim</li> <li>webclient/components/CPM/ServiceDelivery/ProviderManagement_editService1.uim</li> </ol>                                                                           |                                                                          |
| © 2024 Mentine                                                                                                    | ,                                                                        |

After 8.1.3 the affected pages have been updated to include a label, therefore allowing the mandatory asterisk to be displayed. The following 8 pages have been updated:

- 1. webclient/components/ChildServices/Intake/CCSIntake\_modifyNarrati ve.uim
- 2. webclient/components/AssessmentPlanning/Delivery/OutcomePlan/F actors/OutcomePlanFactor\_addNote.uim
- 3. webclient/components/AssessmentPlanningCPM/overridden/CPM/Re ferral/ProviderManagement\_editReferralNotificationsNotSent.uim
- 4. webclient/components/AssessmentPlanningCPM/overridden/CPM/Se rviceDelivery/ProviderManagement\_editService1.uim
- 5. webclient/components/CPM/Referral/AddReferralWizard/ProviderMan agement\_referralWizardCommonDetails.vim
- 6. webclient/components/CPM/Referral/ProviderManagement\_editReferr alNotificationsNotSent.uim
- 7. webclient/components/CPM/ServiceDelivery/CreateServiceDeliveryWi zard/CreateServiceDeliveryWizard\_details1.uim
- 8. webclient/components/CPM/ServiceDelivery/ProviderManagement\_ed itService1.uim

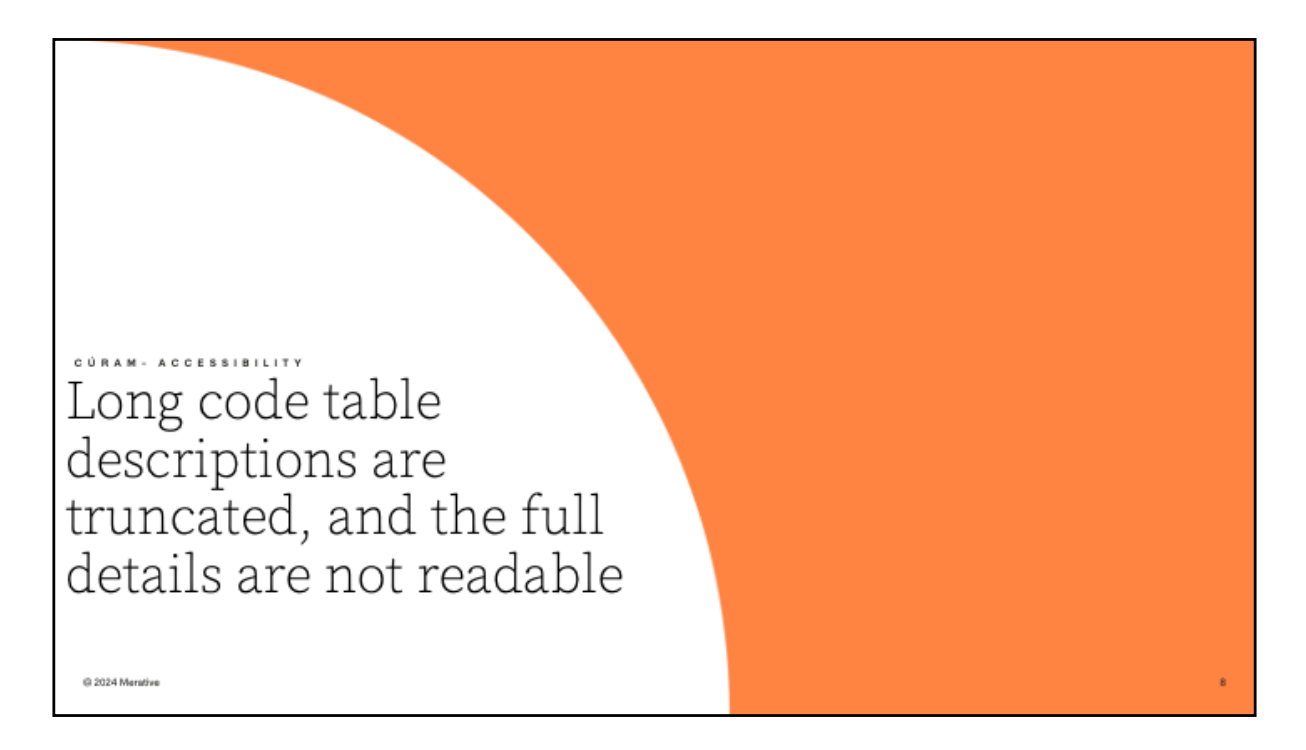

2. Long codetable descriptions are truncated and the full details are not readable

| Long code table descriptions are readable                                                                                                    | truncated, and the full details are r                                                                                                    | not |
|----------------------------------------------------------------------------------------------------|----------------------------------------------------------------------------------------------------|-----|
| <b>Before 8.1.3</b><br>Code table descriptions are truncated<br>when they are too long to fit in the<br>combo box dropdown menu widget.<br>This makes the code table dropdown<br>items unreadable. | New Investigation  Type *  Benefit Fraud misappropriated Cevid 19 Pandemic ^  Child Services  Benefit Fraud misappropriated Cevid 19 Pandemic Rel ✓  Tryzer/2024  • |     |
| © 2024 Mensilva                                                                                                    | Cancel Save                                                                                                    | \$  |

Before 8.1.3, code table descriptions were truncated when the text was too long to fit in the combo box dropdown menu widget, as you will see in the screenshot. This made the code table dropdown items unreadable, and difficult to know which option to select.

## Long code table descriptions are truncated, and the full details are not readable In 8.1.3 The code table dropdown menu items now New Investigation 3 display the entire code table descriptions for long text values. For long descriptions, the description text is wrapped rather than truncated. **Technical & Upgrade Considerations** Updates were made to enable wrapping in Technical infrastructure related Code table hierarchy and Combo box dropdown components.

- · If a client takes on 8.1.3.0, they will see the changes on all combo box and code table hierarchy dropdowns.
- · If the client has customized the handling of code table hierarchy dropdowns, then the wrapping updates need to be taken into consideration in the @ 2024 Oustomer code

| Type *                                                                                | Priority *   |
|---------------------------------------------------------------------------------------|--------------|
| Benefit Fraud misappropriated Cevid 19 Pandemic R A                                   | High v       |
| Child Services                                                                        | Start Date * |
| Benefit Fraud magpropriated Cavid 19 Pandemic Relief<br>Funds in another jurisdiction | 11/26/2024   |
|                                                                                       |              |
| Cancel                                                                                | Save         |
|                                                                                       |              |
|                                                                                       |              |
|                                                                                       | 10           |
|                                                                                       |              |

After 8.1.3, the code table dropdown menu items now display the entire code table descriptions for long text values. For long descriptions, the description text is wrapped rather than truncated. Users now have a full view of the options available for selection in the dropdown menu.

The Technical approach involved updating the Technical Infrastructure to enable wrapping in related Code table hierarchy and Combo box dropdown components. If a client takes on 8.1.3.0, they will see the changes on all combo box and code table hierarchy dropdowns. If the client has customized the handling of code table hierarchy dropdowns, then the wrapping updates need to be taken into consideration in the customer code.

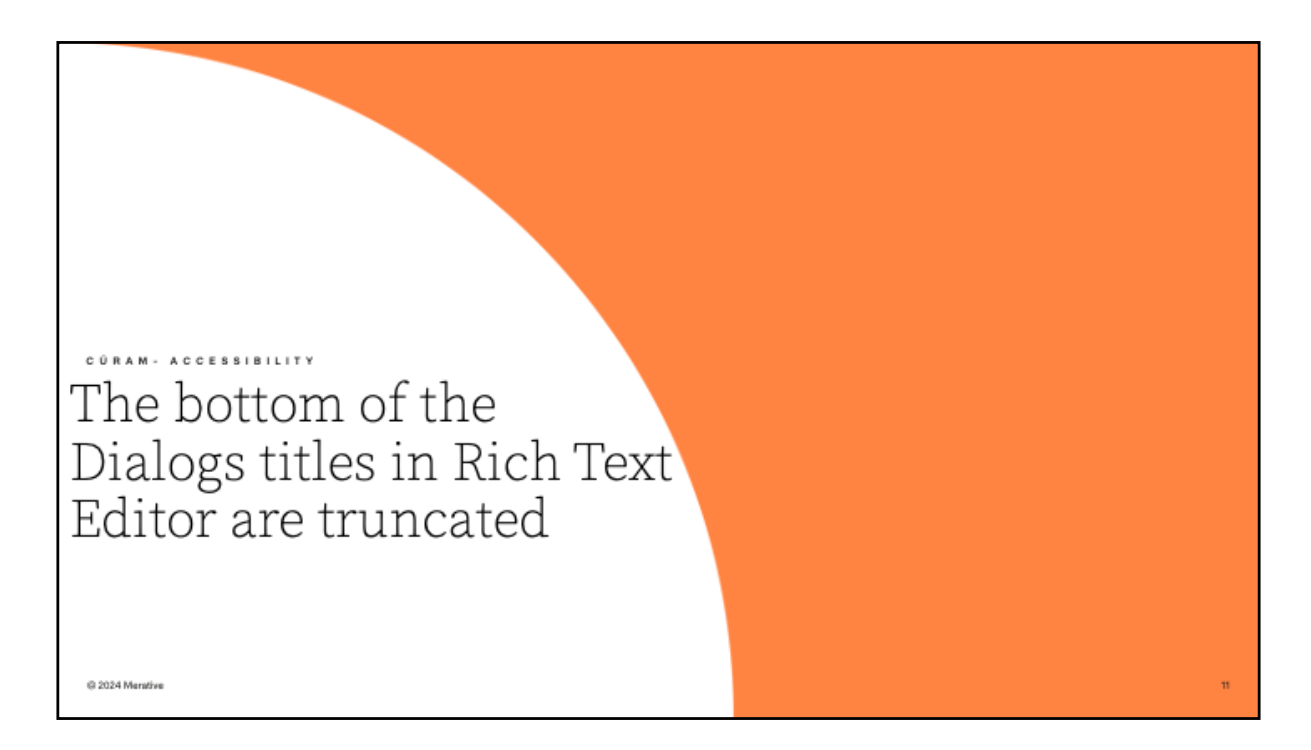

3. The bottom of the Dialogs titles in Rich Text Editor are truncated

| The bottom of the Dialogs titles                                              | in Rich Text Editor are truncated                                                                                                    |
|-------------------------------------------------------------------------------|----------------------------------------------------------------------------------------------------|
| Before 8.1.3                                                                  |                                                                                                    |
| The bottom half of dialog titles in the Rich Text Editor are being truncated. | Meeting Getals     Image: Station in the Autom in the Station in the Station in the S |
| © 2024 Menthe                                                                 |                                                                                                    |

As seen in the above screenshot, prior to 8.1.3 the bottom half of Dialog titles in the Rich Text Editor were being truncated and were not fully visible to the user

| In | 8.1.3                                                      |                                                                                                    |                                    |
|----|------------------------------------------------------------|----------------------------------------------------------------------------------------------------|------------------------------------|
| Tł | e truncated issue has been fixed. All dialog titles in the | Meeting Details                                                                                            | Θ×                                 |
| Ri | ch Text Editor now display correctly.                      | O Annh ⊕ Hous ⊕ Houses ⊕ House ⊕ House ⊕ House     Start ⊕ House     Start b House     Start b     Start b | <ul> <li>required field</li> </ul> |
| Te | chnical Considerations                                     | Balan - Balangueth Parson A                                                                                |                                    |
| U  | odates were made to the following files in CEFWidgets      | lansita                                                                                                    |                                    |
| re | pository:                                                  | UK.Dw *                                                                                                    |                                    |
| ١. | components/CEFWidgets/WebContent/cefwidgets/ckeditor_se    | 1 v                                                                                                    |                                    |
|    | ttings/skins/curamv4/dialog.css                            | Organici EABE MORRER Lan Bed                                                                               |                                    |
| 2. | components/CEFWidgets/WebContent/cefwidgets/ckeditor_se    | 11(23)(2628 (2 + 06.00 K ↔<br><sup>16</sup> egued (2 + 06.00 K ↔                                           |                                    |
|    | ttings/skins/curamv4/dialog_gecko.css                      | Preservation                                                                                               |                                    |
| 5. | components/CEFWidgets/WebContent/cefwidgets/ckeditor_se    | OK Dever                                                                                                   |                                    |
| 4  | components/CEEWidgets/WebContent/cefwidgets/ckeditor.se    | A D B B B B A UTS C B M B 7 B A B C B C B C B C B C B C B C B C B C                                        |                                    |
| •. | ttings/skins/curamv4/dialog ie7css                         |                                                                                                    |                                    |
| 5. | components/CEFWidgets/WebContent/cefwidgets/ckeditor_se    |                                                                                                    |                                    |
|    | ttings/skins/curamv4/dialog_ie8.css                        |                                                                                                    |                                    |
| 5. | components/CEFWidgets/WebContent/cefwidgets/ckeditor_se    | feed for her                                                                                               |                                    |
|    | ttings/skins/curamv4/dialog_ie9.css                        |                                                                                                    |                                    |
| 7. | components/CEFWidgets/WebContent/cefwidgets/ckeditor_se    |                                                                                                    |                                    |
|    | ttings/skins/curamv4/dialog_iequirks.css                   |                                                                                                    |                                    |
| в. | components/CEFWidgets/WebContent/cetwidgets/ckeditor_se    |                                                                                                    |                                    |

In 8.1.3, the truncated text is no longer an issue and all dialog titles in the Rich Text Editor display correctly.

To make this improvement updates were made in the following CEF Widgets repository:

- 1. components/CEFWidgets/WebContent/cefwidgets/ckeditor\_settings/s kins/curamv4/dialog.css
- 2. components/CEFWidgets/WebContent/cefwidgets/ckeditor\_settings/s kins/curamv4/dialog\_gecko.css
- 3. components/CEFWidgets/WebContent/cefwidgets/ckeditor\_settings/s kins/curamv4/dialog\_ie.css
- 4. components/CEFWidgets/WebContent/cefwidgets/ckeditor\_settings/s kins/curamv4/dialog\_ie7.css
- 5. components/CEFWidgets/WebContent/cefwidgets/ckeditor\_settings/s kins/curamv4/dialog\_ie8.css
- 6. components/CEFWidgets/WebContent/cefwidgets/ckeditor\_settings/s kins/curamv4/dialog\_ie9.css
- 7. components/CEFWidgets/WebContent/cefwidgets/ckeditor\_settings/s kins/curamv4/dialog\_iequirks.css
- 8. components/CEFWidgets/WebContent/cefwidgets/ckeditor\_settings/s

kins/curamv4/dialog\_opera.css

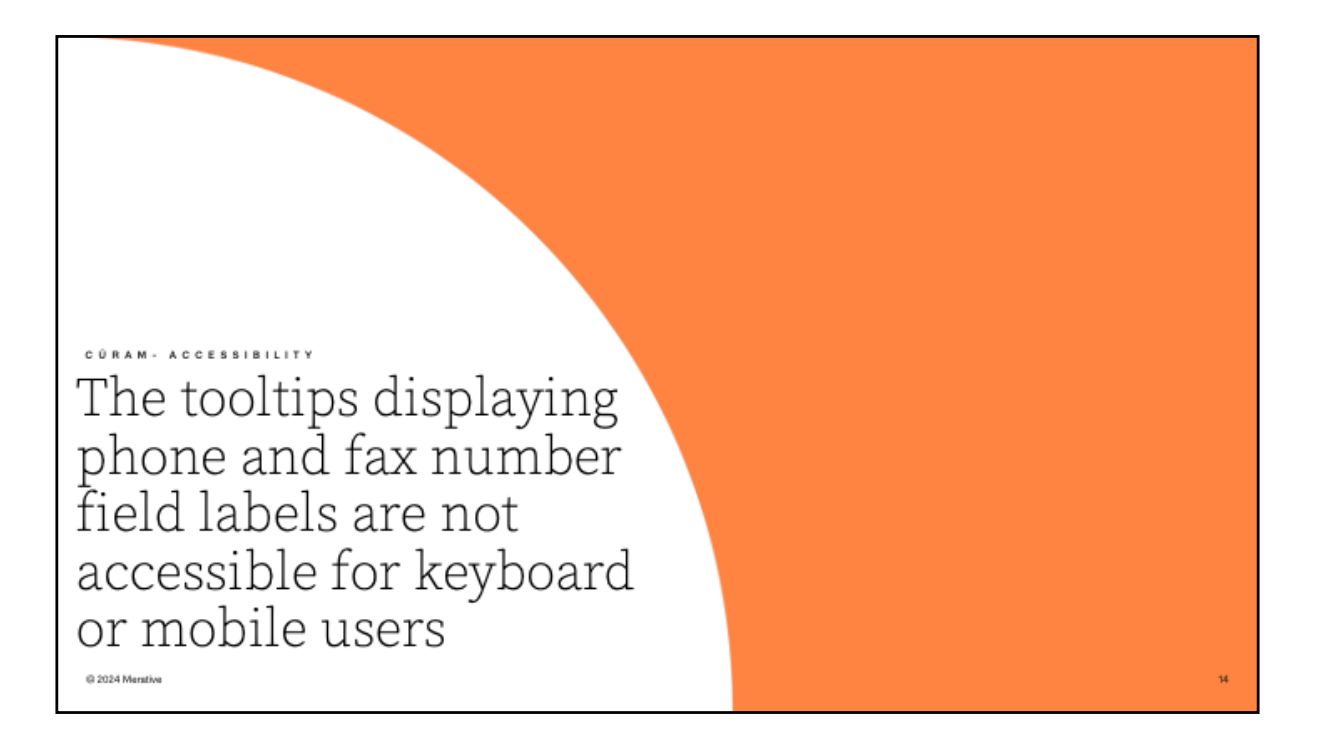

4. The tooltips displaying phone and fax number field labels are not accessible for keyboard or mobile users

| Before 8.1.3 Phone and fax number input fields contain no visible labels for the individual fields that represent the different components that make up the phone or fax number, for example, a phone number's country code or the area code. Currently, the field labels are only visible via tooltips. | The tooltips displaying phone an<br>for keyboard or mobile users                                                                                                    | nd fax number field labels are not                                                              | accessible              |
|----------------------------------------------------------------------------------------------------|----------------------------------------------------------------------------------------------------|-------------------------------------------------------------------------------------------------|-------------------------|
| individual fields that represent the<br>different components that make up<br>the phone or fax number, for<br>example, a phone number's country<br>code or the area code.<br>Currently, the field labels are only<br>visible via tooltips.                                                                | <b>Before 8.1.3</b><br>Phone and fax number input fields<br>contain no visible labels for the                                                                            | New User Title First Name * Md                                                                  | > ×<br>* required field |
| Currently, the field labels are only<br>visible via tooltips.                                                                                                    | individual fields that represent the<br>different components that make up<br>the phone or fax number, for<br>example, a phone number's country<br>code or the area code. | Last Name * Location * User Default Locate Sensitivity * English * 1 *  Sensitivity * English * | ٩                       |
| Personal Email                                                                                                    | Currently, the field labels are only visible via tooltips.                                                                                                    | Personal Proce Number Business Email                                                            |                         |
| Cancel Save                                                                                                    | © 2024 Menthos                                                                                                    | Peneral Email Cancel Save                                                                       |                         |

Prior to 8.1.3, Phone and Fax number input fields contained no visible labels for the individual fields that represent the components that make up a Phone or fax number, such as country code or area code.

Currently, the field labels are only visible via tooltips, which are visible only when hovering over an input field with a mouse or trackpad. This is an accessibility issue, as not all users navigate the page with a mouse or a trackpad. Many users rely on a keyboard for navigation or use mobile devices, so these users cannot easily determine what each field represents.

| The tooltips displaying phone for keyboard or mobile users | and fax number field                                                                                                    | labels are not a | accessible       |
|------------------------------------------------------------|----------------------------------------------------------------------------------------------------|------------------|------------------|
|                                                            | New User                                                                                                    |                  | ⊚ ×              |
| In 8.1.3                                                   |                                                                                                    |                  | * required field |
| The labels for the individual input                        | Title                                                                                                    | First Name *     |                  |
| fields that make up a phone or fax                         | Mr. V                                                                                                    |                  |                  |
| number are now visibly displayed on                        | Last Name *                                                                                                    | Location *       | 0                |
| the page.                                                  |                                                                                                    |                  | 4                |
|                                                            | User Default Locale                                                                                                    | Sensitivity *    | i i              |
|                                                            |                                                                                                    | * *              |                  |
|                                                            | Contact Business Fhone Number Country Code Area Code Number Country Code Area Code Number Country Code Area Code Number Eusiness Email |                  | ^                |
| @ 2024 Mentive                                             | Cancel                                                                                                    | Save             | 16               |

In 8.1.3, The labels for the individual input fields that make up a phone or fax number are now visibly displayed on the page. These field labels are Country Code, Area, Code, Number and Extension.

# Technical & Upgrade Considerations **Technical Considerations** A new UIM attribute called SHOW LABELS has been added for CONTAINER elements to support this for phone or fax number input fields. The SHOW LABELS attribute default value is 'false', so

SHOW LABELS = "true" must be set on the phone or fax number CONTAINER element to display the input field labels, if LABEL attributes have been configured for the CONTAINER's child FIELD elements.

For more information on this new attribute, please see the CONTAINER element documentation in the UIM pages and views reference section in the Cúram Webclient Reference Manual.

© 2024 Merative

### Upgrade Considerations

- If your custom UIM pages contain CONTAINER elements which represent a Phone or Fax number input field and you would like fields within those containers to display individual labels which the OOTB UIM pages now display, then you are affected by this change.
- The changes in HTML may impact JavaScript or CSS customisations and you may need to update them based on the new input CONTAINER HTML structure.
- The new HTML structure will apply for any CONTAINER element which has at least one child input FIELD element.
- It does not apply to CONTAINER elements which have read-only FIELDs only.

For more information, please see the Cúram Upgrade Guide

To provide this improvement, a new UIM attribute called SHOW LABELS has been added for CONTAINER elements to support this for phone or fax number input fields.

The SHOW LABELS attribute default value is 'false', so SHOW LABELS="true" must be set on the phone or fax number CONTAINER element to display the input field labels, if LABEL attributes have been configured for the CONTAINER's child FIELD elements.

For more information on this new attribute, please see the CONTAINER element documentation in the UIM pages and views reference section in the *Cúram Webclient Reference Manual*.

There are some Upgrade considerations for this feature as follows: If your custom UIM pages contain CONTAINER elements which represent a Phone or Fax number input field and you would like fields within those containers to display individual labels which the OOTB UIM pages now display, then you are affected by this change.

The changes in HTML may impact JavaScript or CSS customisations and you may need to update them based on the new input CONTAINER HTML

structure.

The new HTML structure will apply for any CONTAINER element which has at least one child input FIELD element.

It does not apply to CONTAINER elements which have read-only FIELDs only.

There is additional information available to assist client in the Cúram Upgrade Guide

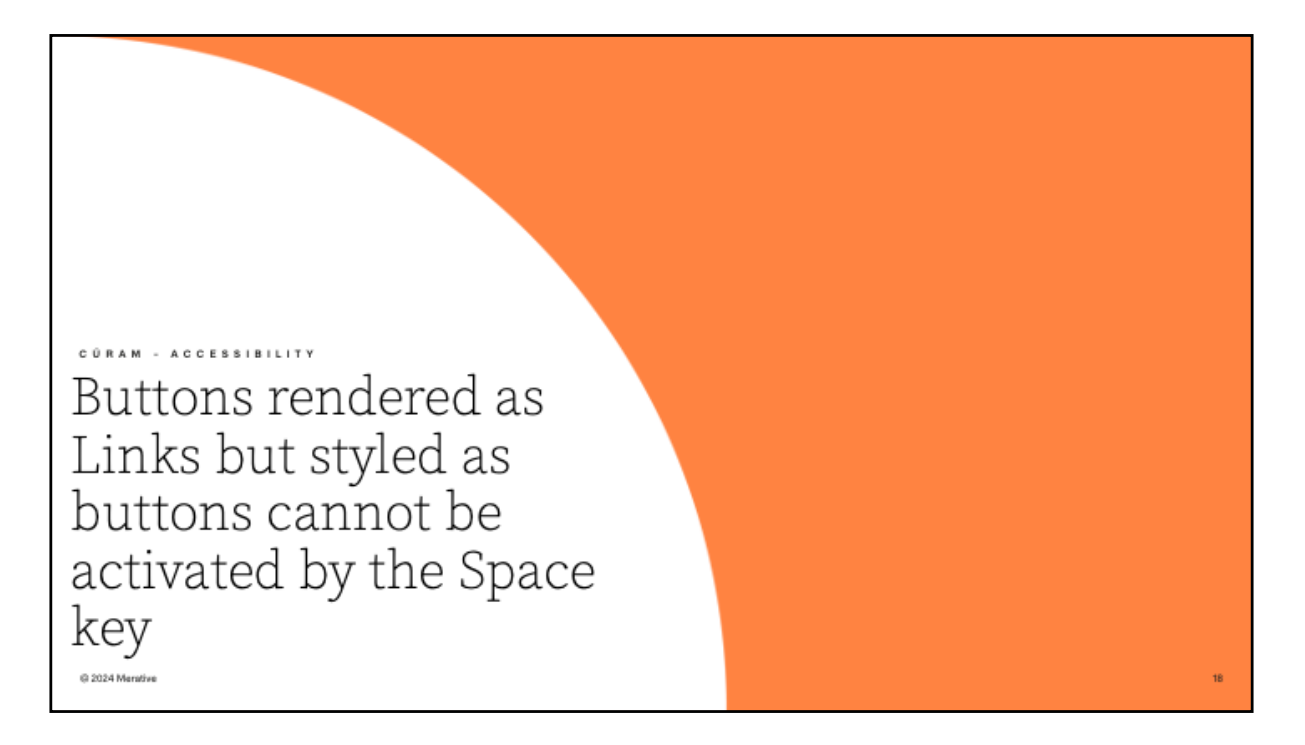

5. Buttons rendered as Links but styled as buttons cannot be activated by the Space key

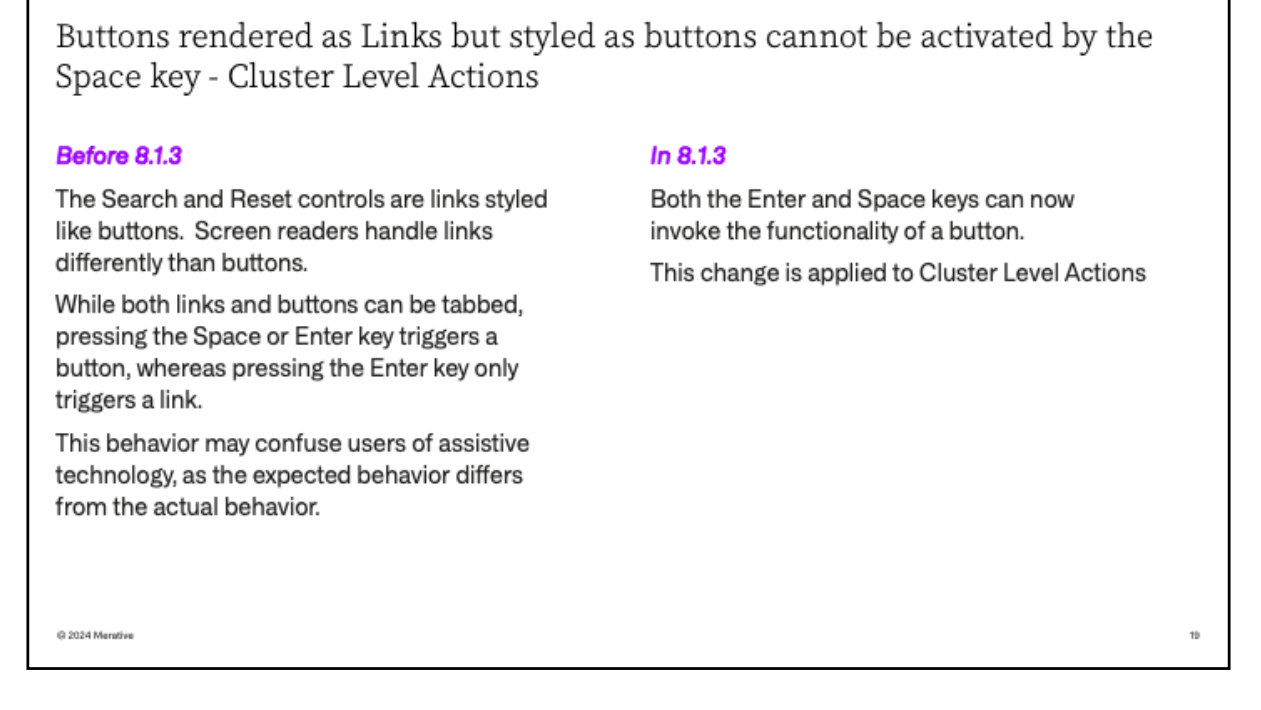

Before 8.1.3, The Search and Reset control links were styled like buttons. Screen readers handle links differently than buttons.

While both links and buttons can be tabbed through, pressing the Space or Enter key triggered a button, whereas pressing the Enter key only triggered a link.

This behavior may confuse users of assistive technology, as the expected behavior differs from the actual behavior.

In 8.1.3, both the Enter and Space keys can now invoke the functionality of a button. This results in consistent behaviour for users of assistive technology This change is applied to Cluster Level Actions.

Note this is not a visual change rather a change for keyboard and screen reader users.

# Technical & Upgrade Considerations

#### Technical Considerations

- The ACTION CONTROL element, which resides within the CLUSTER/ACTION SET and LIST/ACTION SET components, is now displayed as a button.
- References to the specific positioning classes (right-corner, left-corner, middle) are no longer used.
- This functionality can be disabled by accessing the system administration settings, navigating to application properties, and setting the 'curam.temp.cluster.list.buttons.enable' property to 'false'.
- For more information on this new functionality, please see the Updated Button Functionality in the Application Configuration section in the Curam Webclient Reference Manual.

@ 2024 Meratiw

#### Upgrade Considerations

- If you have custom pages which contain list and/or cluster buttons, then you are affected by this change.
- The Cúram user interface has been updated, and the underlying HTML structure of some components has changed.
- The changes in HTML may impact JavaScript or CSS customizations.
- For more information on how this change might impact customizations, see the Cúram Upgrade Guide.

The **technical approach** to this issue involved displaying the ACTION CONTROL element, which resides within the CLUSTER/ACTION SET and LIST/ACTION SET components, as a button.

References to the specific positioning classes (right-corner, left-corner, middle) are no longer used.

This functionality can be disabled by accessing the system administration settings, navigating to application properties, and setting the 'curam.temp.cluster.list.buttons.enable' property to 'false'.

For more information on this new functionality, please see the Updated Button Functionality in the Application Configuration section in the Cúram Webclient Reference Manual.

The are **Upgrade Consideration** for Clients, If they have custom pages which contain list and/or cluster buttons, then they are affected by this change.

The Cúram user interface has been updated and the underlying HTML structure of some components has changed.

The changes in HTML may impact JavaScript or CSS customizations.

Clients can find further supporting information on how this change might impact customizations in the Cúram Upgrade Guide.

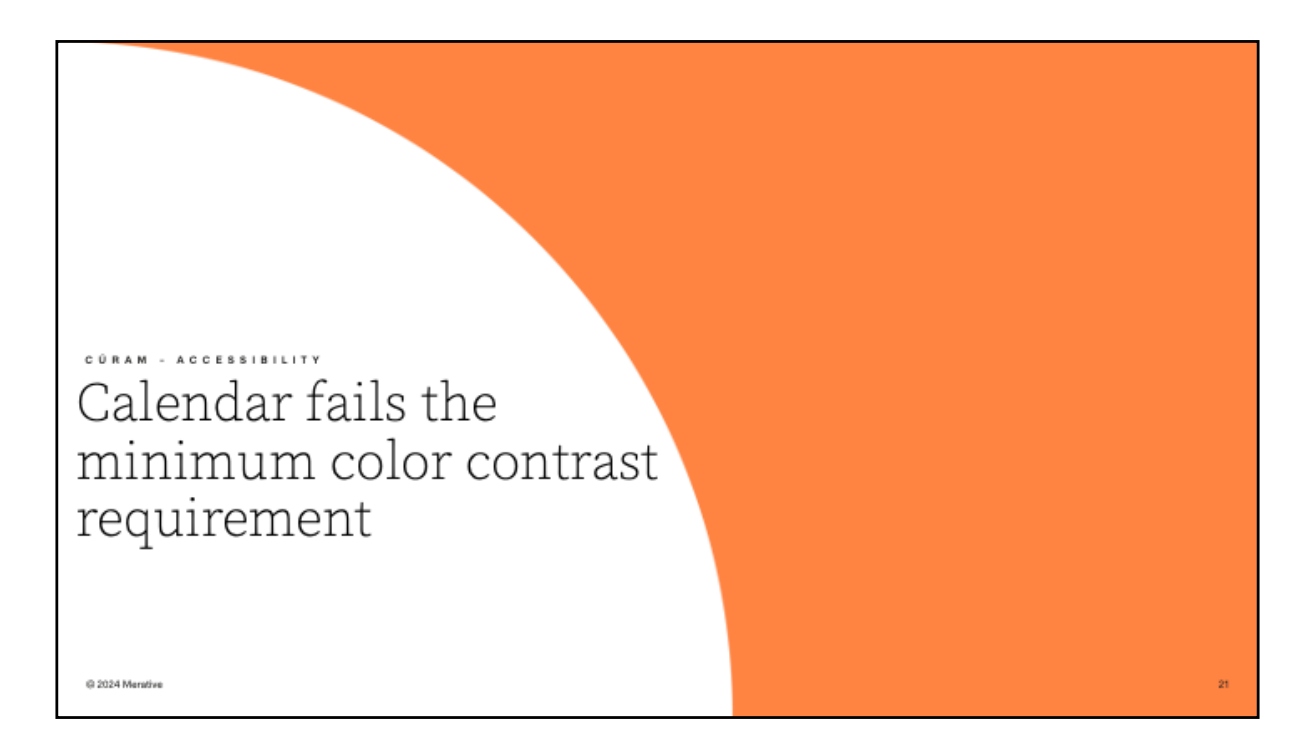

6. Calendar fails the minimum color contrast requirement

Calendar fails the minimum color contrast requirement

### Before 8.1.3

The current date in the Calendar date picker has insufficient contrast with the background color.

| No. | emb | er | ~  | ]  | 2024 |    |
|-----|-----|----|----|----|------|----|
| s   | м   | т  | w  | т  | F    | s  |
| 27  | 28  | 29 | 30 | 31 | 1    | 2  |
| 3   | 4   | 5  | 6  | 7  | 8    | 9  |
| 10  | 11  | 12 | 13 | 14 | 15   | 16 |
| 17  | 18  | 19 | 20 | 21 | 22   | 23 |
| 24  | 25  | 26 | 27 | 28 | 29   | 30 |
| 1   | 2   | 3  | 4  | 5  | 6    | 7  |
|     |     |    |    |    |      |    |

## In 8.1.3

The blue background color in the Calendar date picker has been removed. The background colour is now white.

| No | vemt | ber | `  | ~  | 2024 | 4  |
|----|------|-----|----|----|------|----|
| S  | М    | т   | W  | т  | F    | S  |
| 27 | 28   | 29  | 30 | 31 | 1    | 2  |
| 3  | 4    | 5   | 6  | 7  | 8    | 9  |
| 10 | 11   | 12  | 13 | 14 | 15   | 16 |
| 17 | 18   | 19  | 20 | 21 | 22   | 23 |
| 24 | 25   | 26  | 27 | 28 | 29   | 30 |
| 1  | 2    | 3   | 4  | 5  | 6    | 7  |

Prior to 8.1.3 the current date in the Calendar date picker was difficult to see as it had insufficient contrast with the background color, and failed the minimum color contrast requirements.

In 8.1.3, the current date is easier to identify as the blue background color has been removed and replace with white as per the screens displayed.

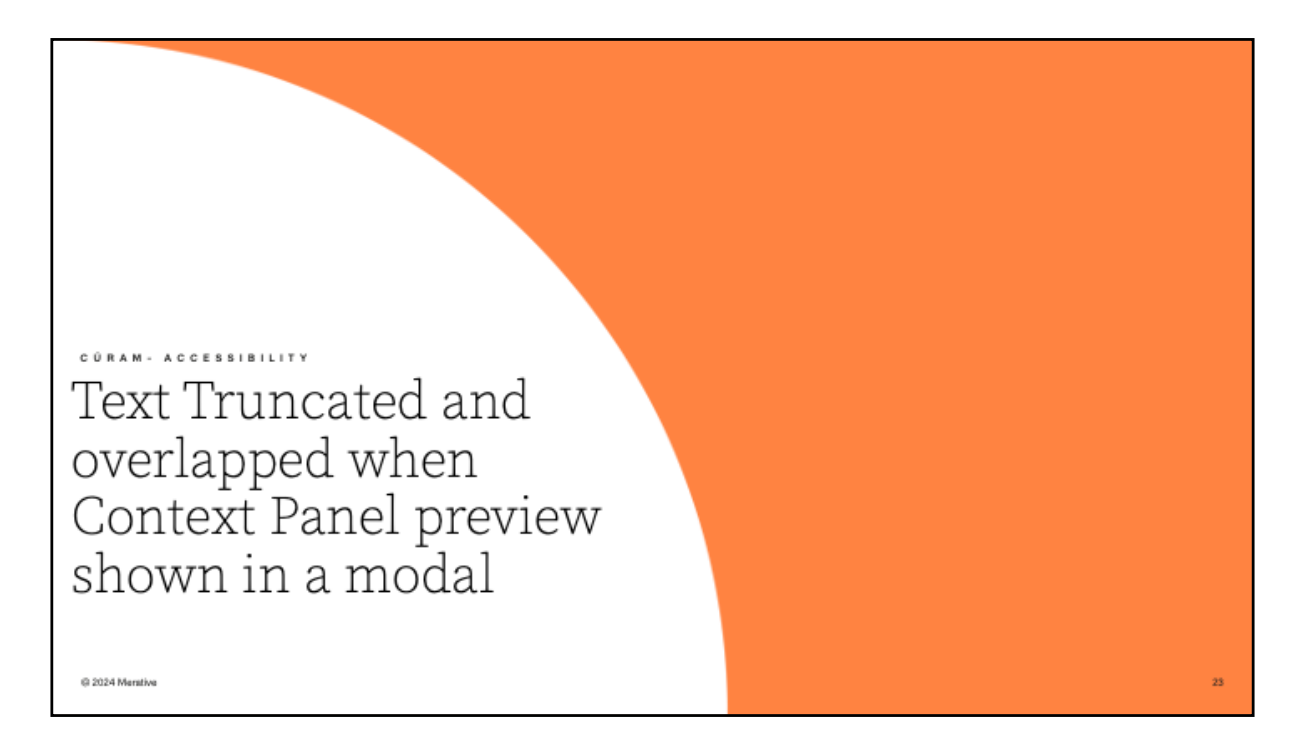

7. Text Truncated and overlapped when Context Panel preview shown in a modal

| Text Truncated and overlap<br>modal                                               | oped when Context Panel preview shown in a                                                                                                    |    |
|-----------------------------------------------------------------------------------|----------------------------------------------------------------------------------------------------|----|
| Before 8.1.3                                                                      | Nam Baricipant (0)                                                                                                    | ×  |
| Long text values are truncated<br>and overlapping on the context<br>papel preview | Tetra in a star or point     Point On Tetra in a star or point of the star of point and the star of point of the star of point at the star of point of the star of point of point of point of the star of point of the |    |
| parler preview.                                                                   | Exact or Probable Nume Conster Date of Sirih Address                                                                                                    |    |
|                                                                                   | Select     Matching and Modelstein     Marching And Modelstein     Marching And M |    |
|                                                                                   | Certari Bak Proh                                                                                                    |    |
|                                                                                   |                                                                                                    |    |
| @ 2024 Mentilve                                                                   |                                                                                                    | 24 |

Before 8.1.3, if a Name and address was long it was truncated and overlapped on the Context Panel Preview.

| Not versues                                                                                                    |                                                                                                    |
|----------------------------------------------------------------------------------------------------|----------------------------------------------------------------------------------------------------|
| program tensorie na superan a series dans baland Prakad Prakad Pr | 1                                                                                                    |
| Intervieweng water statemeng water statem      |                                                                                                    |
|                                                                                                    | - 11                                                                                                    |
|                                                                                                    |                                                                                                    |
| nDetailsPanel.css<br>ontent.css<br>etails.css<br>panel.css                                                                                                    |                                                                                                    |
| lsPanel.css<br>kt-panel-expanded-row.css<br>kt-panel-expanded-row-rtl.css<br>css<br>optextPanel.css                                                                                                    |                                                                                                    |
|                                                                                                    | nDetailsPanel.css<br>ontent.css<br>etails.css<br>banel.css<br>sPanel.css<br>t-panel-expanded-row.css<br>t-panel-expanded-row-rtl.css<br>:ss<br>ontextPanel.css |

In 8.1.3 Field labels and values no longer overlap on the context panel. Long values such as 'Name' and 'Address' now wrap in the context panel.

To implement this improvement, Updates were made in the CEF Widgets and CFSS Repositories as listed above.

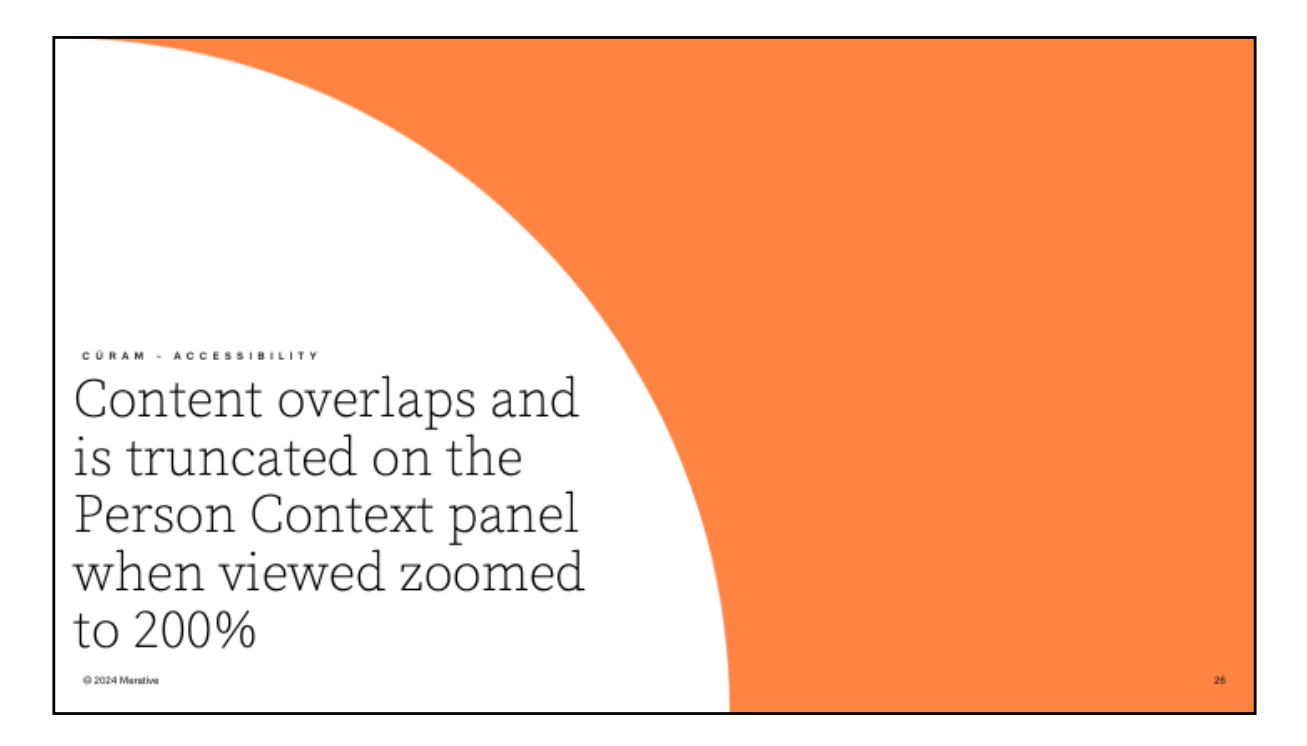

8. Content overlaps and is truncated on the Person Context panel when viewed zoomed to 200%

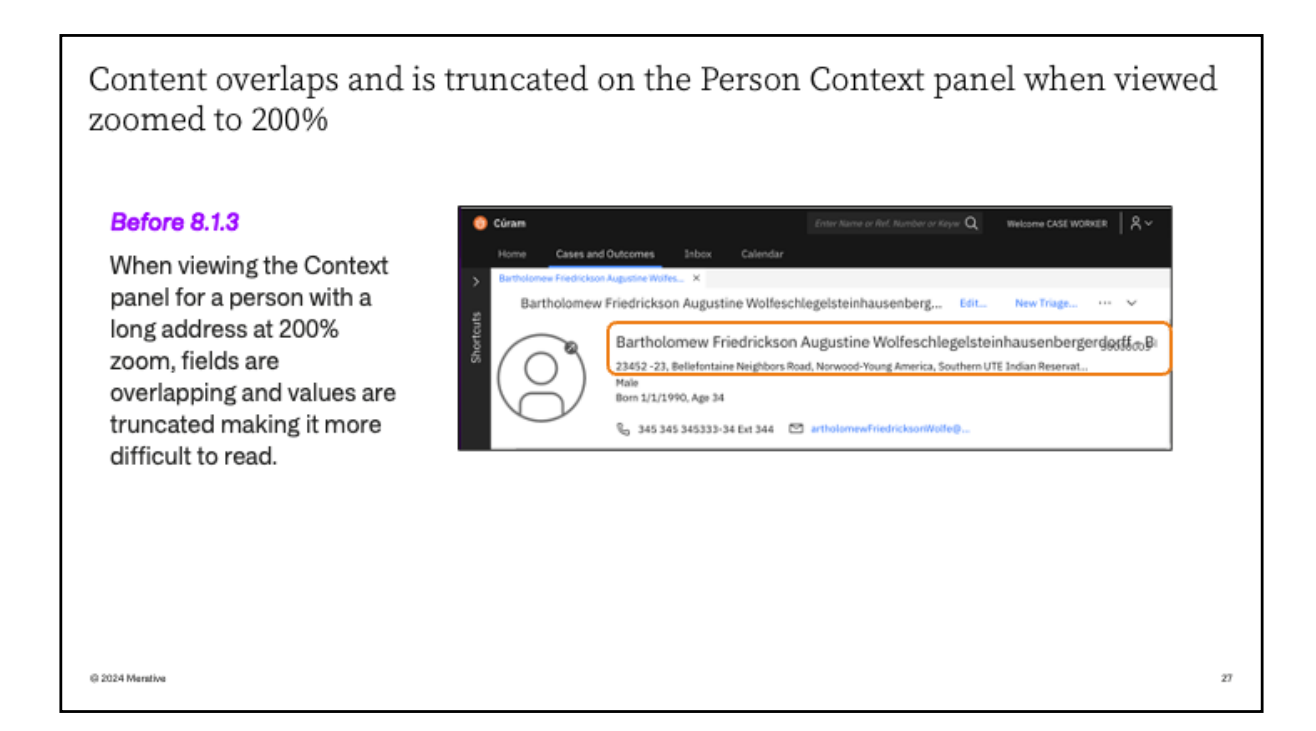

Before 8.1.3, When viewing the Context panel for a person at 200% zoom, with a long name and address, fields were overlapping, and values were truncated making it more difficult to read.

Content overlaps and is truncated on the Person Context panel when viewed zoomed to 200%

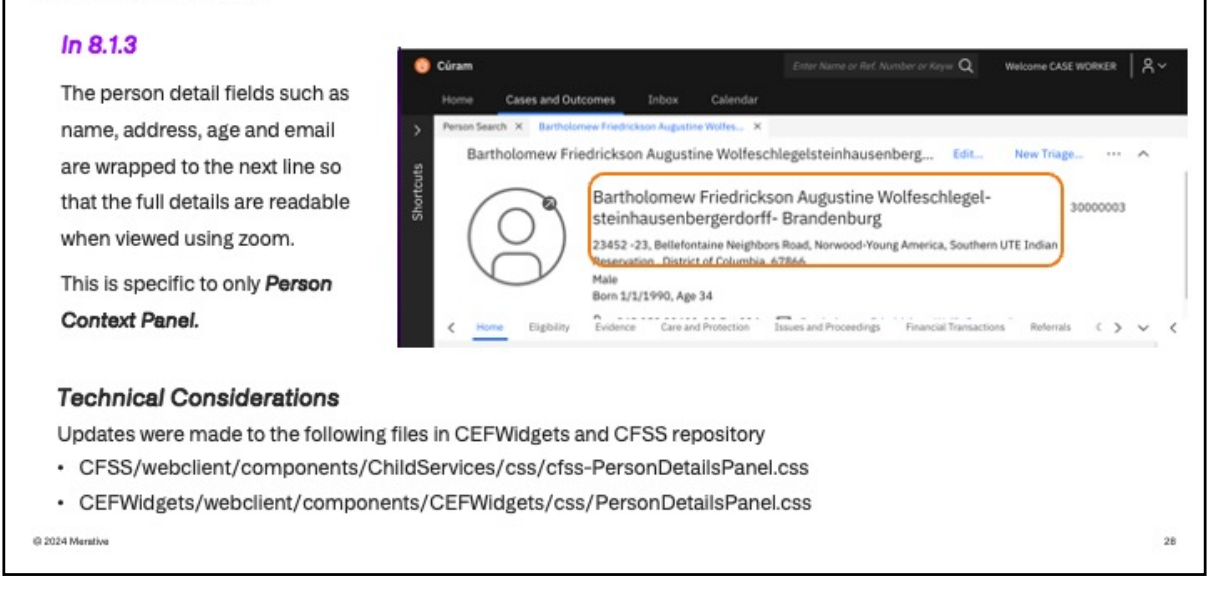

In 8.1.3, the overlapping issue is now resolved. As you can see in the screenshot, the name and address now wrap to the next line, so the user can clearly see the persons details. This improvement is specific to the Person Context Panel.

The technical change required updates in both CEF Widgets and the CFSS Repository.

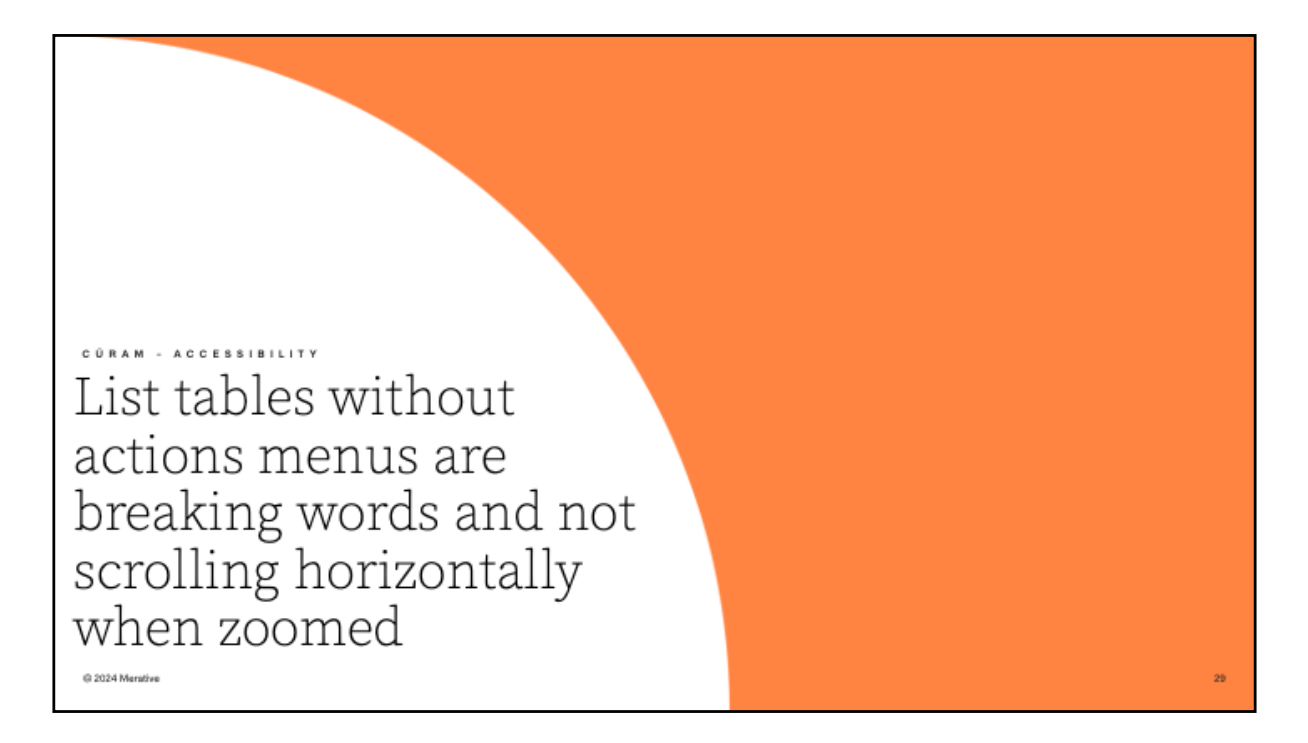

9. List tables without actions menus are breaking words and not scrolling horizontally when zoomed

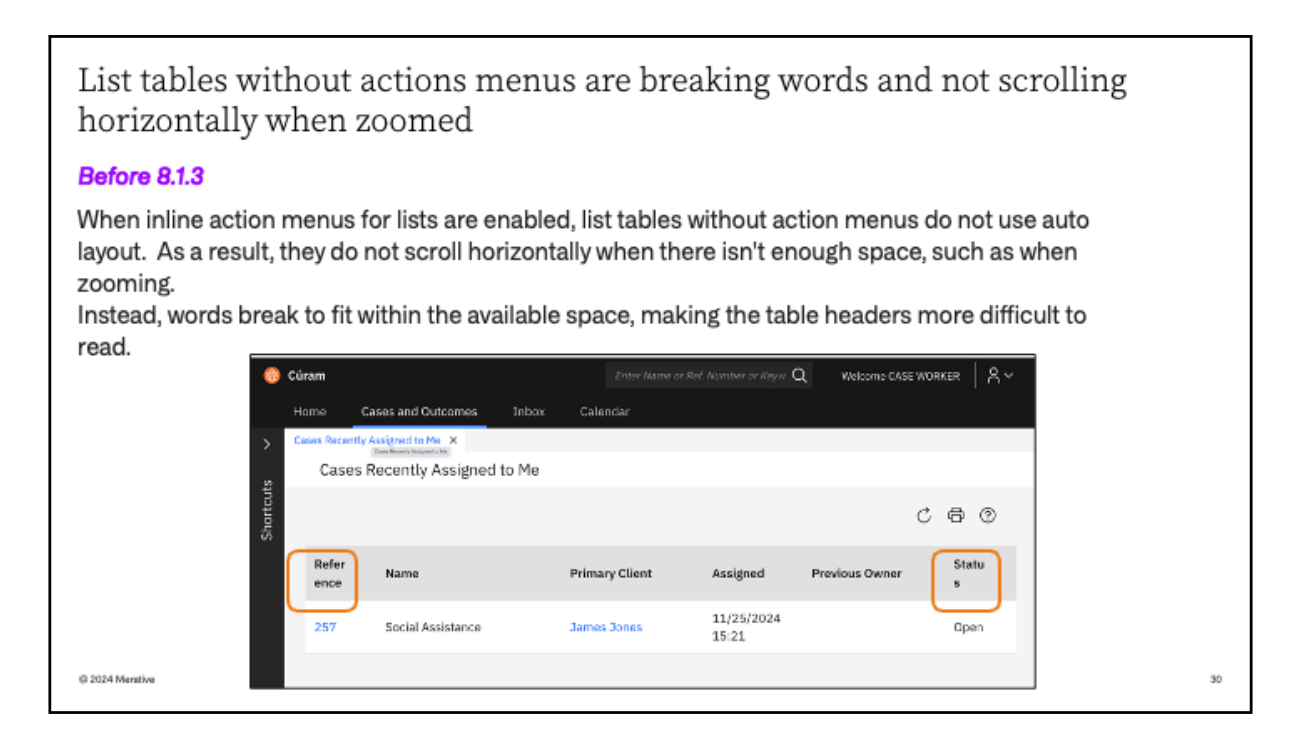

Prior to 8.1.3, words were breaking to fit within the available space, making the table headers more difficult to read.

The problem is when inline action menus for lists are enabled, list tables without action menus do not use auto layout.

As a result, they did not scroll horizontally when there wasn't enough space, such as when zooming.

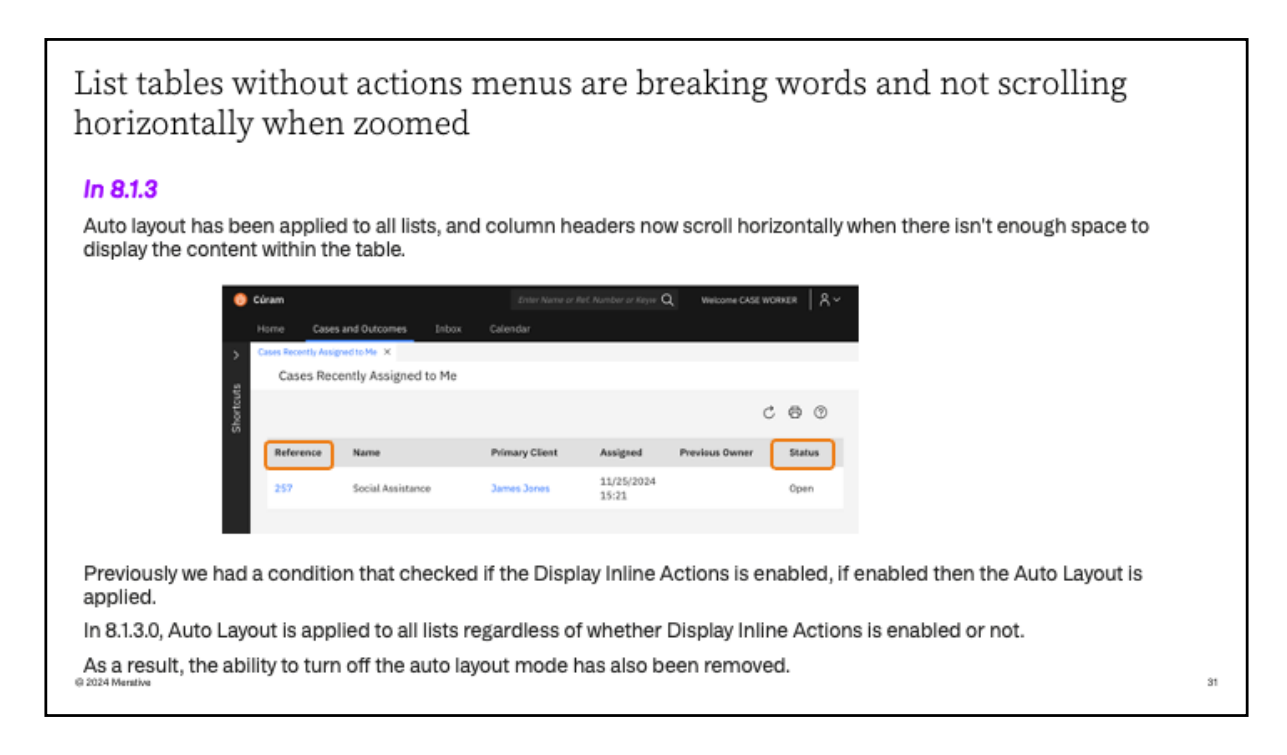

In 8.1.3 auto layout has been applied to all lists. This means that column headers now scroll horizontals where there is not enough space to display all the content within the table

Previously we had a condition that checked if the Display Inline Actions is enabled, if enabled then the Auto Layout is applied.

Now Auto Layout is automatically applied to all lists regardless of whether Display Inline Actions is enabled or not.

As a result, the ability to turn off the auto layout mode has also been removed.

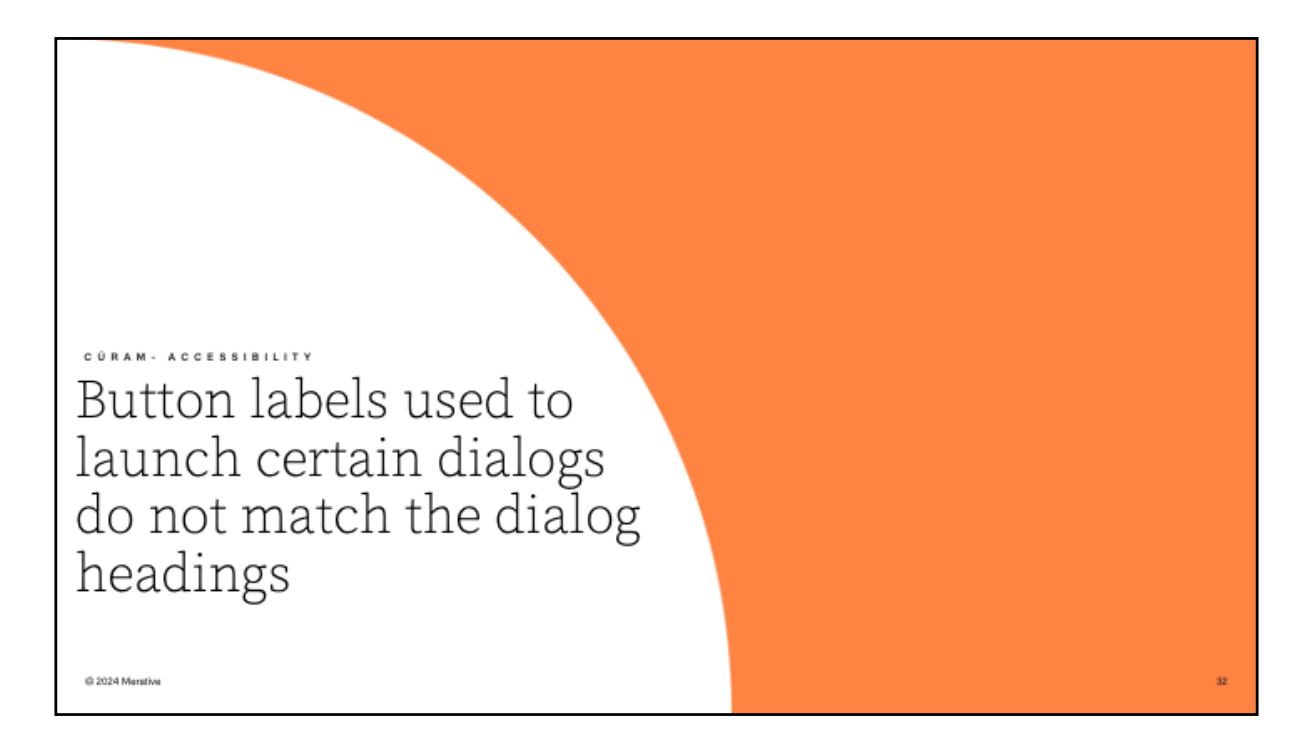

10. Button labels used to launch certain dialogs do not match the dialog headings

Button labels used to launch certain dialogs do not match the dialog headings

| The button labels used                                                                                                    | Shertozta -   | Helsey Seld Techer 24<br>Midway Social<br>Home Tel Your     | Concol<br>provider & Hittory Social Parties Plan Cit<br>I Waltilante Plan 103<br>Di partitatio Jack Pathenis Lonis | A                              |                                                          |                      |                                   | ×. | Clune    |
|----------------------------------------------------------------------------------------------------|---------------|-------------------------------------------------------------|----------------------------------------------------------------------------------------------------|--------------------------------|----------------------------------------------------------|----------------------|-----------------------------------|----|----------|
| to launch certain<br>dialogs do not match<br>the dialog headings,<br>which can cause<br>confusion when<br>navigating the<br>application. | b graphishden | Harne<br>line<br>Ar view line<br>Comments<br>Dano data hile | Heave book here here<br>(1(1)) SK.<br>In State Her here has to<br>View Lack Back in Text<br>Nation<br>Ref.         | Priloy<br>Redorin<br>President | inna<br>Jacoba<br>Fice<br>Matery Social Million Files 12 | John Bland of Dowlow | Since Heart Depart on Heart Levin | 0  | а о<br>~ |
| D 2024 Mensive                                                                                                    |               |                                                             |                                                                                                    |                                |                                                          |                      |                                   |    |          |

Before 8.1.3, the button labels used to launch certain dialogs did not match the dialog headings, which caused confusion when navigating the application. In the example shown the button label was 'Name Text Translation' and the dialogue heading was 'View Localizable Text'
# Button labels used to launch certain dialogs do not match the dialog headings

#### In 8.1.3 The link text in the associated properties file for each affected UIM page was updated to match the title of the page that it opens i.e. "View Localizable Text" This pattern occurs in multiple places throughout the administration application. The following areas have also been updated: Organization, Quick Links, Delivery Patterns, Milestones, Outcome Management and Universal Access. @ 2024 Merative

In 8.1.3, the link text has been updated to match the dialogue heading. See 'View Localizable Text' .

This was updated in the properties file for each affected UIM page. The pattern is evident in multiple places throughout the administration application.

The link update was made in Organization, Quick Links, Delivery Patterns, Milestones, Outcome Management and Universal Access.

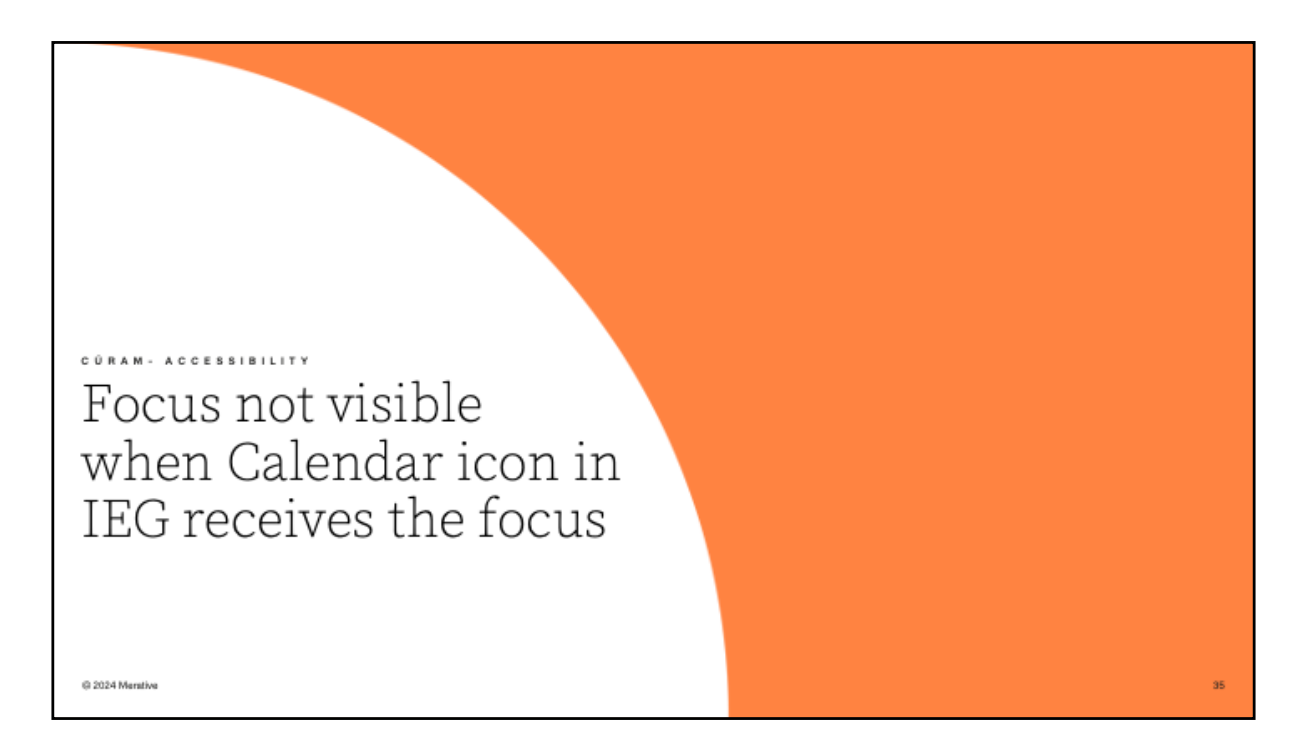

11. Focus not visible when Calendar icon in IEG receives the focus

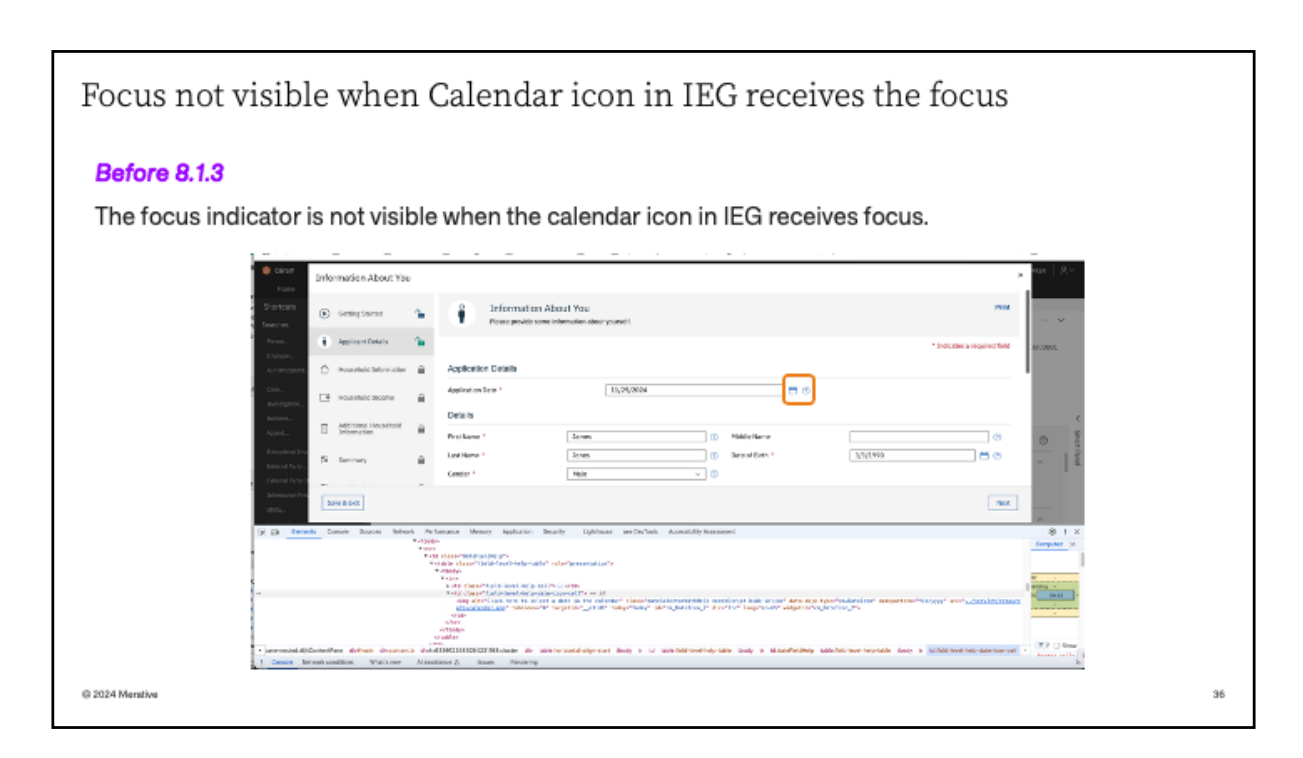

Prior to 8.1.3, the focus indicator was not visible when the calendar in IEG received focus

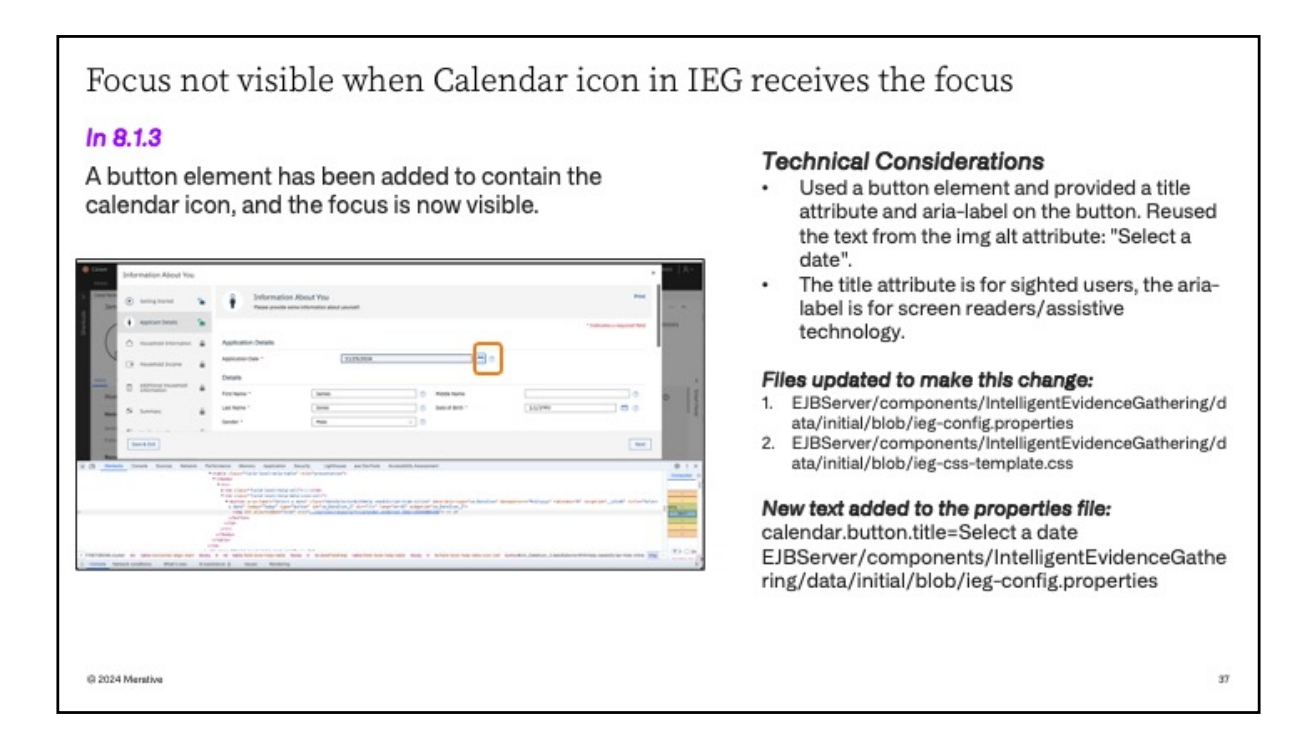

In 8.1.3, a button element has been added to contain the calendar icon. This means that the focus indicator is now visible when the calendar icon in IEG receives focus.

Some technical details about this change:

A button element was used and also provided a title attribute and aria-label on the button. Reused the text from the img alt attribute: "Select a date". Note: The title attribute is for sighted users, the aria-label is for screen readers/assistive technology.

Two IEG files were updated to make this change:

- 1. EJBServer/components/IntelligentEvidenceGathering/data/initial/blob/ ieg-config.properties
- 2. EJBServer/components/IntelligentEvidenceGathering/data/initial/blob/ ieg-css-template.css

Also new text was added to the properties file.

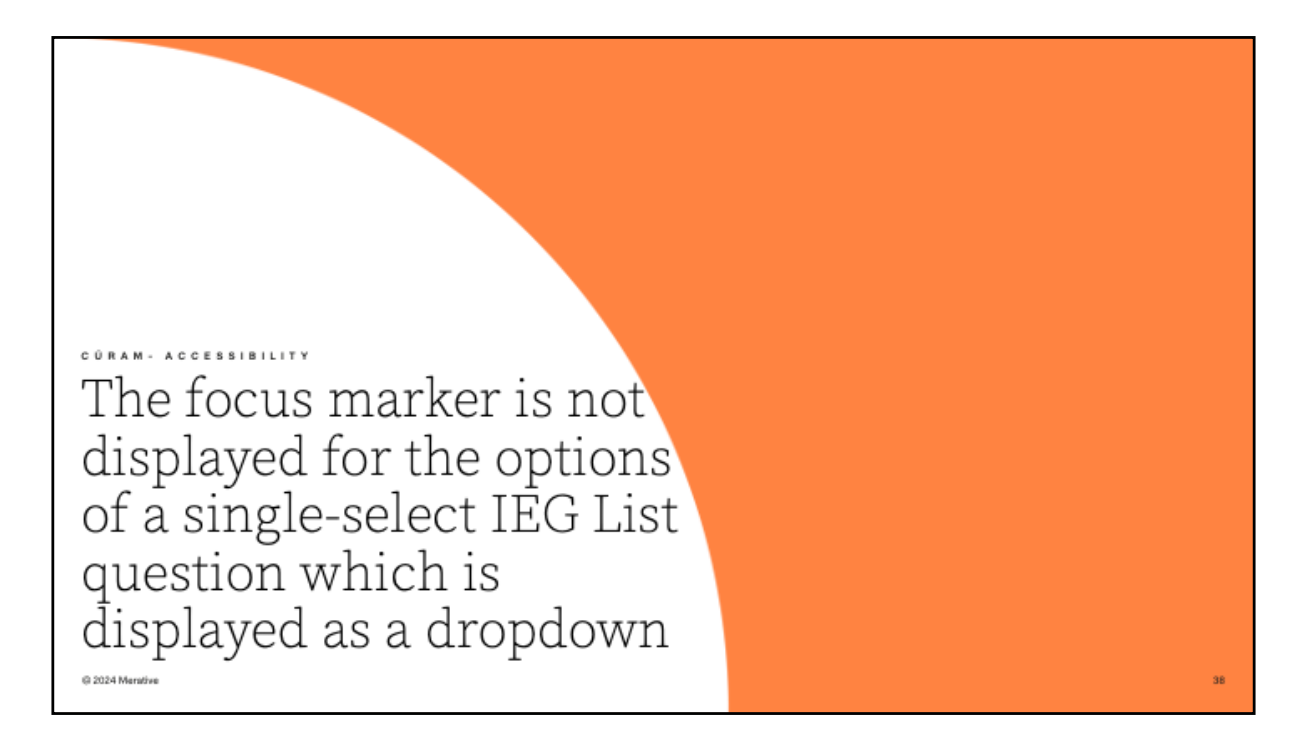

12. The focus marker is not displayed for the options of a single-select IEG List question which is displayed as a dropdown

The focus marker is not displayed for the options of a single-select IEG List question which is displayed as a dropdown

| Before 8.1.3<br>The focus indicator is not<br>displayed for keyboard                                                                                         | Data         Second Different Different Diff                      |   |
|----------------------------------------------------------------------------------------------------|----------------------------------------------------------------------------------------------------|---|
| users when havigating<br>through the options of a<br>single-select Intelligent<br>Evidence Gathering (IEG)<br>list question displayed as<br>a dropdown menu. | boxerdod      boxerdod Information     boxerdod      boxerdod |   |
| 3 2024 Mentive                                                                                                    |                                                                                                    | - |

Before 8.1.3, The focus indicator was not displayed for keyboard users when navigating through the options of a single-select Intelligent Evidence Gathering (IEG) list question displayed as a dropdown menu.

The focus marker is not displayed for the options of a single-select IEG List question which is displayed as a dropdown

| In 8.1.3<br>The focus indicator is now<br>displayed for keyboard users when<br>navigating through the options of a<br>single-select IEG list question<br>displayed as a dropdown menu.                 | Instantia de la constantia de la co | Encode Contractions of Provide State Contractions of Provide State |
|----------------------------------------------------------------------------------------------------|----------------------------------------------------------------------------------------------------|----------------------------------------------------------------------------------------------------|
| <b>Technical Considerations</b><br>The IEG list question single select<br>dropdown is now configured to use<br>the filter and sort feature for<br>dropdown menus when it has been<br>enabled in Cúram. | un                                                                                                    |                                                                                                    |
| © 2024 Mentilve                                                                                                    |                                                                                                    | 40                                                                                                    |

In 8.1.3 the focus indicator is now displayed for keyboard users when navigating through the options of a single-select Intelligent Evidence Gathering (IEG) list question displayed as a dropdown menu.

This was achieved by configuring the IEG list question single select dropdown to use the filter and sort feature for dropdown menus, when it has been enabled in Cúram.

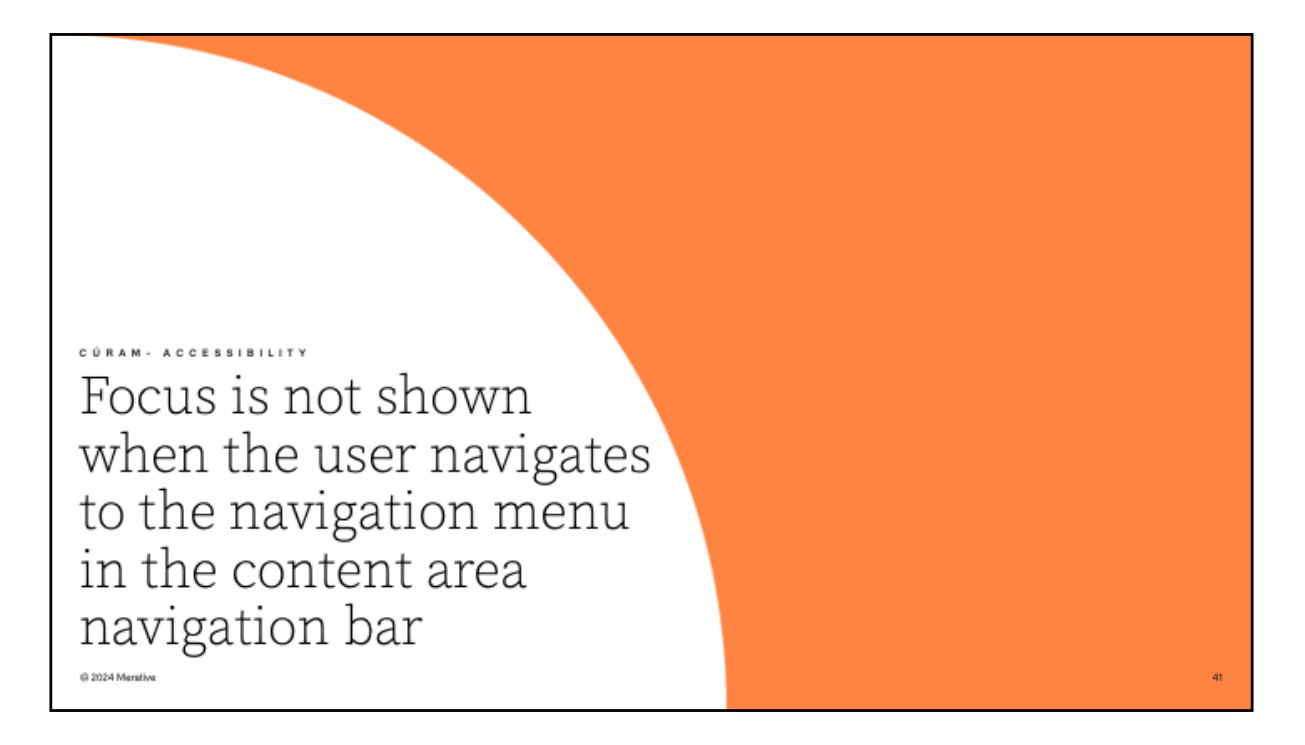

13. Focus is not shown when the user navigates to the navigation menu in the content area navigation bar

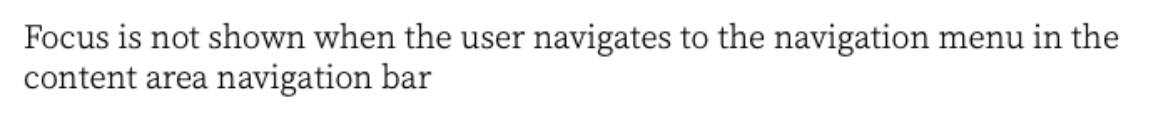

## Before 8.1.3

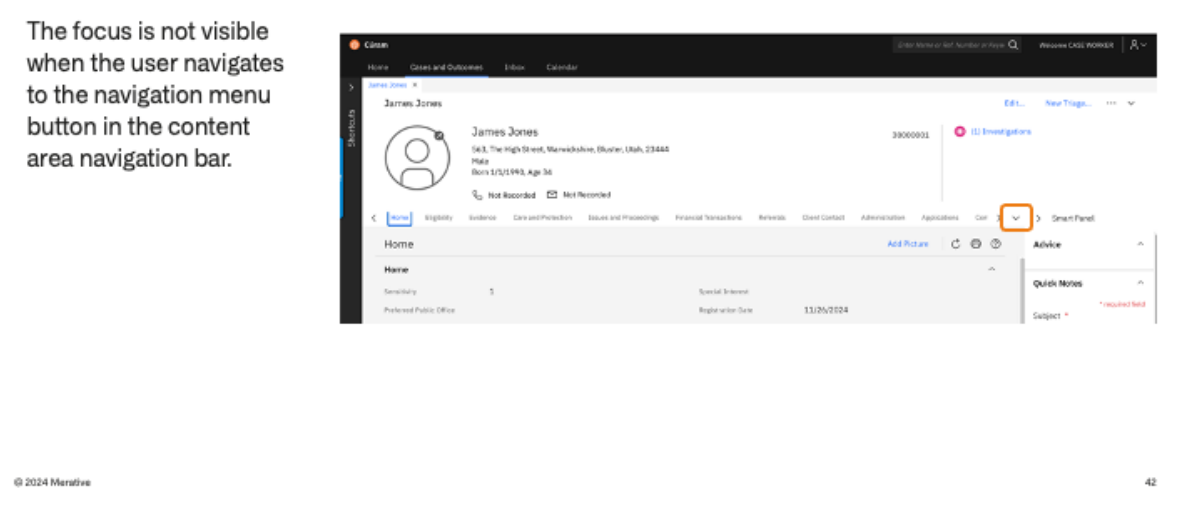

Before 8.1.3, the focus was not visible when the user navigated to the navigation menu button in the content area navigation bar.

| Focus is not shown v<br>content area navigat                                                                     | when the user navigates to the nation bar                                                                                                    | avigation menu in the                                                                           |
|----------------------------------------------------------------------------------------------------|----------------------------------------------------------------------------------------------------|-------------------------------------------------------------------------------------------------|
| In 8.1.3<br>The focus now properly<br>moves to the navigation<br>menu button, making it<br>visible.              | Verset         Note:         Color datal Calciument:         2 Ideat:         Color datal           Territoria         Stand And Standburger, M. Standburger, M. | Dere deren an lich aussteren Heiner Qui Webberer Kötter Voll voll voll voll voll voll voll voll |
|                                                                                                    | Home<br>Horso<br>Itracking 1 Ignish bread<br>Polerest helds Offer Regionation brea                                                                                                    | Add Ficker C (1) (1) Add (2) (1) (1) (1) (1) (1) (1) (1) (1) (1) (1                             |
| <b>Technical &amp; Upgrade Consi</b><br>The following file in the <b>TI</b> re<br>TI/client/CoreInf/CuramCDEJ/li | <b>derations</b><br>pository has been updated:<br>b/curam/web/themes/curam/css/curam_navigatio                                                                                                    | on_tabs.css                                                                                     |
| @ 2024 Merative                                                                                                  |                                                                                                    | 43                                                                                              |

In 8.1.3, the focus is now visible when the user navigates to the navigation menu button in the content area navigation bar.

The technical update was to update the following file in the **TI** repository:

TI/client/CoreInf/CuramCDEJ/lib/curam/web/themes/curam/css/curam\_navigation\_tabs.css

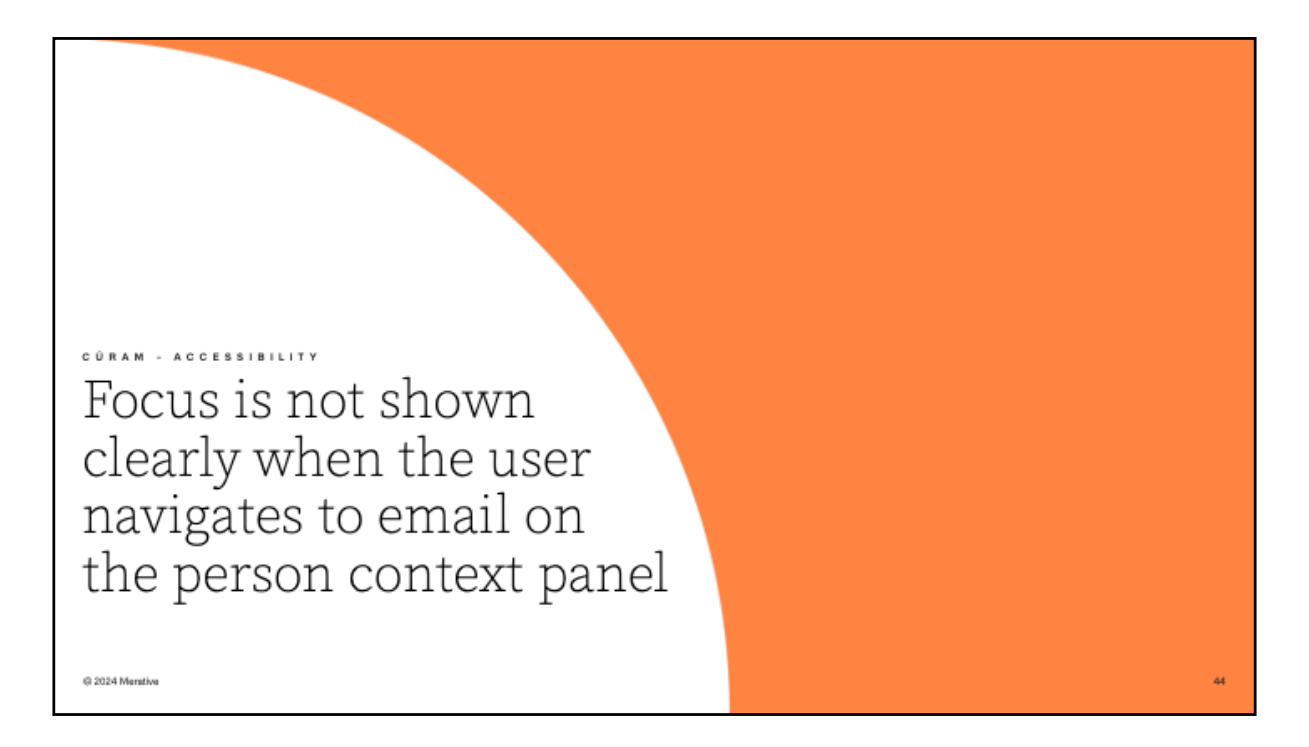

14. Focus is not shown clearly when the user navigates to email on the person context panel

Focus is not shown clearly when the user navigates to email on the person context panel

| Before 8.1.3                                                                   | Réner<br>Hann cases and bytoprise bibliot citerican                                                                                                    | This issue to be the same $Q_{i}$ . Represented the PROFE                                                                                                    |
|--------------------------------------------------------------------------------|----------------------------------------------------------------------------------------------------|----------------------------------------------------------------------------------------------------|
| The focus is not visible<br>when the user navigates<br>to the email content in | Service Score<br>Service Score<br>Company Company | 10. In logs → w<br>accord                                                                                                    |
| the person context panel<br>using a keyboard.                                  | ter Typin <u>kons</u> Giran Poste izen ar Postelig Pasta Sources Meridi Sar<br><u>Reina</u><br>Teri <b>Fride</b><br>Typi <b>Bacityin</b>                                                                                                    | ndraat almontein Japhuntes Gerplans Russaadhade Smithes<br>100 0 0 0 0 0 0 0 0 0 0 0 0 0 0 0 0 0 0                                                                                                     |
|                                                                                |                                                                                                    |                                                                                                    |
| - 012                                                                          | Chem     Internet (cannee: Into: Saltadar                                                                                                    | . The subscript ${\bf Q}_{i}$ , we relate the subscript ${\bf Q}_{i}$ , we relate the subscript ${\bf A}$ -                                                                                                    |
| <b>n 8.1.3</b><br>The focus now moves<br>to the email link on                  | Core         Incore         Incore         Ganda           Terms Zones         Terms Zones         HORE States         HORE States           Terms Zones         Terms Zones         HORE States         HORE States           Versite States         Terms Zones         HORE States         HORE States                                                                                                    | longeneration for the state of the state of |

Before 8.1.3, the focus was not visible when the user navigated to the email content in the person context panel using a keyboard.

In 8.1.3, the focus is visible when the user navigates to the email content in the person context panel using a keyboard.

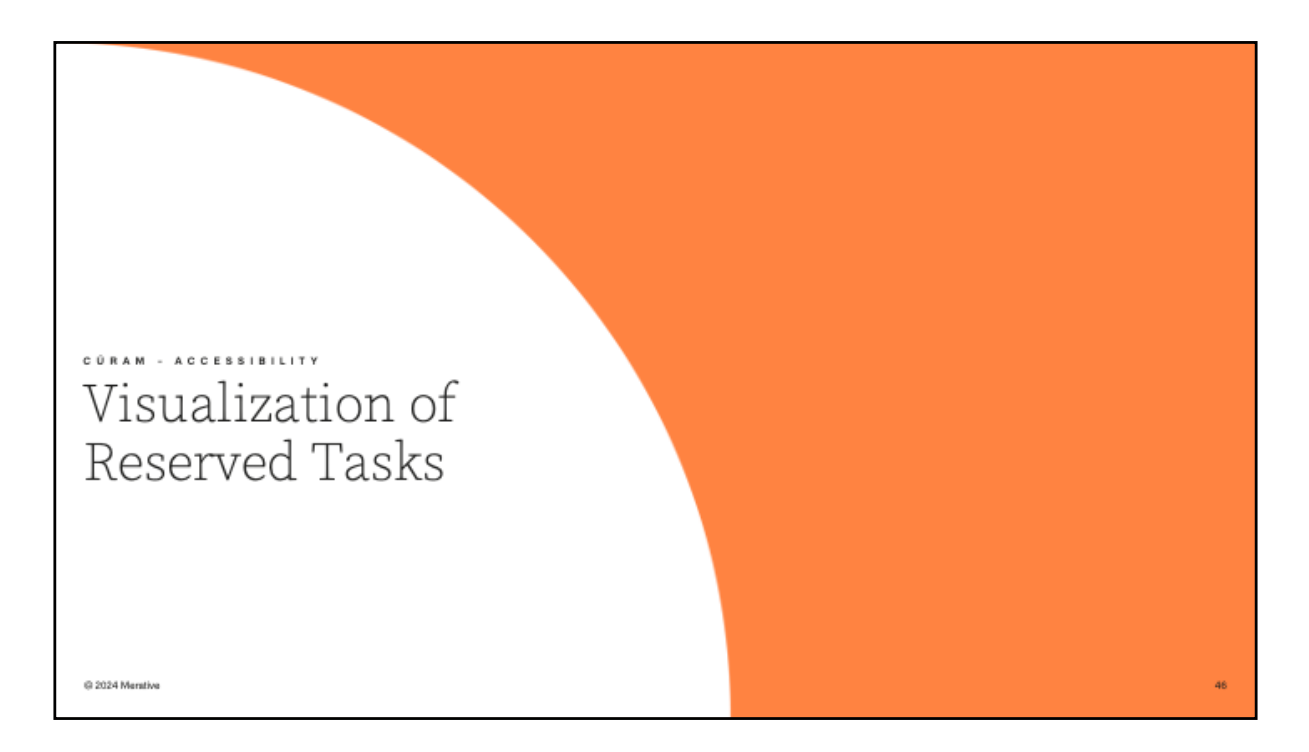

15. Visualization of Reserved Tasks

# Visualization of Reserved Tasks

#### Before 8.1.3

- Previously the first column on task list pages was not accessible.
- The column displayed visual indicator but no visible column name that described the purpose of the column to accessible users.
- The column content displayed an orange icon to indicate the task was reserved and an invisible icon for an unreserved task but no legend/inline text that explained the actual meaning.

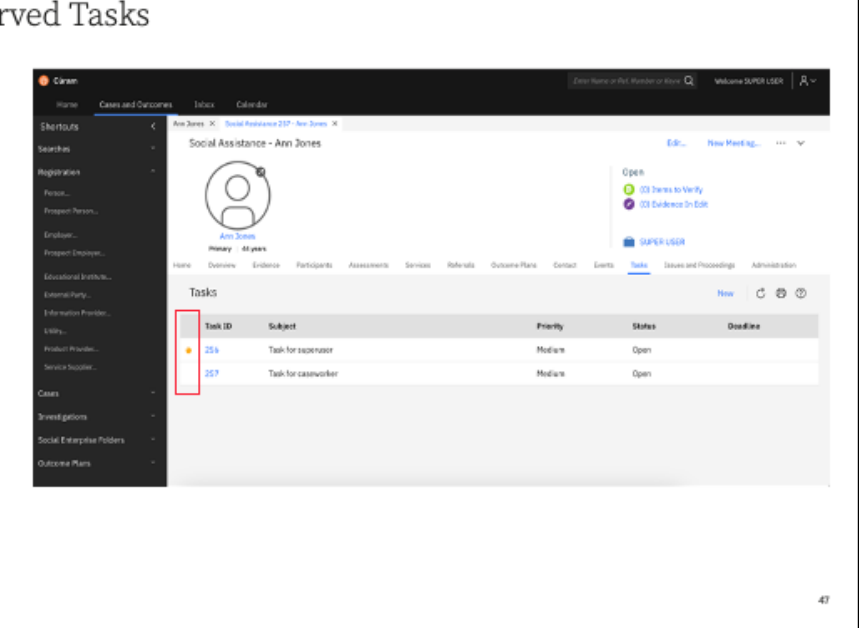

Before 8.1.3, the first column on the task list pages was not accessible.

The column displayed visual indicator but no visible column name that describe the purpose of the column to accessible users.

The column content displayed an orange icon to indicate the task was reserved and an invisible icon for an unreserved task but no legend/inline text that explained the actual meaning.

When viewing the tasks list pages, caseworkers were facing challenges in understanding which user a task is reserved to.

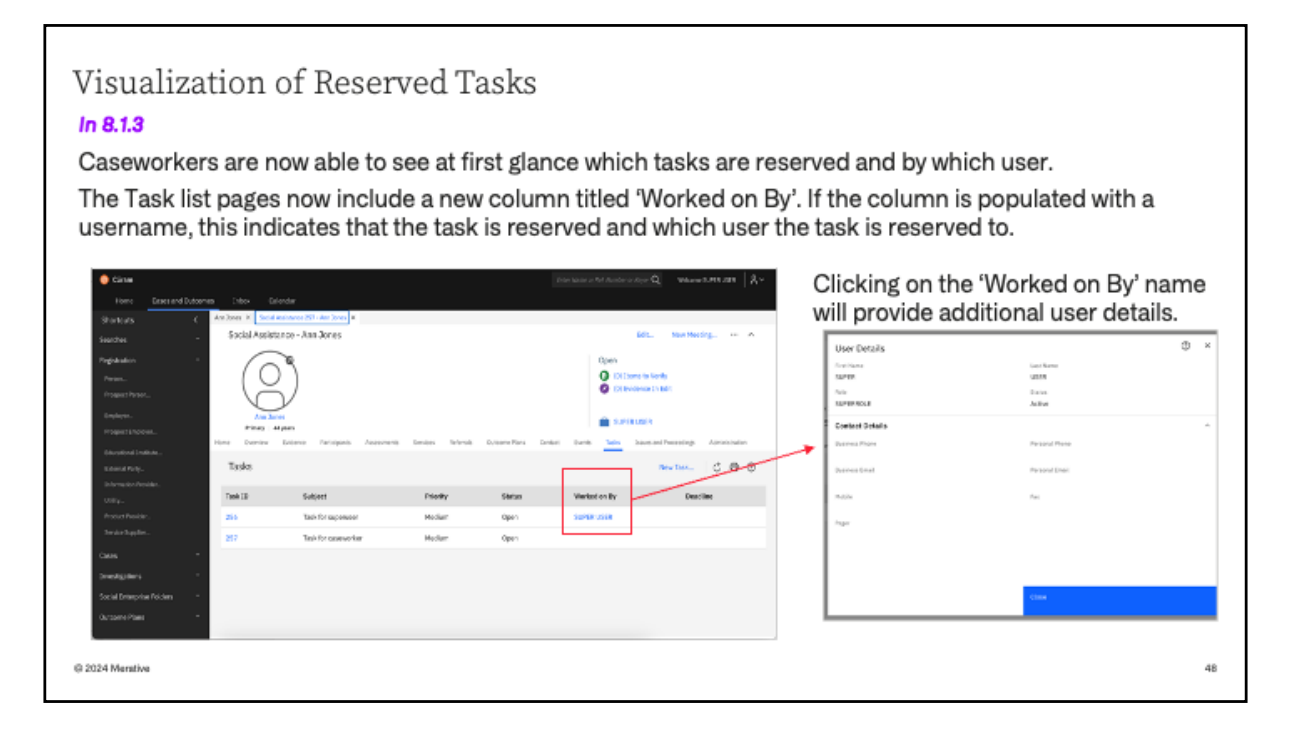

In 8.1.3, the task list pages are updated to include a new column, 'Worked on By'.

If the column is populated with a username, this indicates that the task is reserved and which user the task is reserved to. Clicking on the 'Worked on By' name will provide additional user details.

The column enables the caseworkers to be able to see at first glance which tasks are reserved and by which user.

| Technical Considerations                                               | 1                                                     | LiabilityOverbilling_listTask                    | 1                                                         |
|------------------------------------------------------------------------|-------------------------------------------------------|--------------------------------------------------|-----------------------------------------------------------|
| Updates were made to the following                                     | ICBenefitUnderPayment_listTask<br>ICEmployer_listTask | LiabilitySample_listTask<br>LIFCProduct_listTask | Person_listTask<br>Person_listTaskForDuplicate            |
| Task pages in Cúram                                                    | ICInformationProvider_listTask                        | LTCProduct_listTask                              | ProductProvider_listTask                                  |
| lask pages in ourain.                                                  | ICInvestigationSample_listTask                        | MAMProduct_listTask                              | ProspectEmployer_listTask                                 |
| Appeal EstHearingCaselegueTaskEarlC                                    | ICMember_listTask                                     | PaymentCorrection_listTask                       | ProspectPerson_listTask<br>ProviderInvestigation_listTask |
| Appeal listHearingCaseTask                                             | ICProductProvider_listTask                            | PobenentunderPayment_listTask                    | RefugeeProduct_listTask                                   |
| Appeal_listJudicialReviewTaskForIC                                     | ICProductSample_listTask                              | IssueDelivery_listTask                           | Screening_listTask                                        |
| Appeal_listJudicialReviewTask                                          | ICProspectPerson_listTask                             | IssueDelivery_listTaskForAppeal                  | ServicePlanDelivery_listTask                              |
| Appeal_listJudicialReviewIssueTaskForIC                                | ICRepresentative_listTask                             | LegalAction_listTask                             | ServicePlanDelivery_listTask                              |
| Appeal_listHearingReviewTaskForIC                                      | ICSample_listTask                                     | CV/Pl-1- data do F-IM h T h                      | TRBCC listTask                                            |
| Appeal_listHearingHeviewlask<br>Appeal_listHearindReviewlasueTaskForIC | ICServiceSupplier_listTask                            | CYSIntegratedCase_listMemberTask                 | Utility listTask                                          |
| Appeal listHearingCaseTaskForIC                                        | ICSportingGrantSample_listTask                        | CrSintegratedCase_listTask                       | Employer_listTask                                         |
| · + +                                                                  | ICUtility_listTask                                    | ICBenefitUnderPayment_listTask                   | ExternalParty_listTask                                    |
| DecisionAssistApplication_listTaskNoCOC                                |                                                       | ICEmployer_listTask                              |                                                           |
| DecisionAssistApplication_listTaskNoCOCMultiSourceAC                   | ISP_listTask                                          | ICInformationProvider_listTask                   | Case_ListTasks                                            |
| DecisionAssistApplication_listTaskNoCOCMultiSourceMC                   | ISPEmployer_listTask                                  | ICInvestigationSample_listTask                   | Deservice and the Table                                   |
| DecisionAssistApplication_listTaskNoCOCSingleSource                    | ISPMember_listTask                                    | ICMember_listTask                                | BenefitSampleQuernsument lin                              |
| DecisionAssistApplication_listTaskWithCOC                              | ISPProduct.listTask                                   | ICPerson_listTask                                | ask                                                       |
| DefaultIC listTask                                                     | ISPRepresentative_listTask                            | ICProductSample_listTask                         |                                                           |
| DefaultICEmployer_listTask                                             | ISPServiceSupplier_listTask                           | ICProspectPerson_listTask                        | CHIPPremiumsProduct_listTask                              |
| DefaultICInformationProvider_listTask                                  | ISPUtility_listTask                                   | ICRepresentative_listTask                        | CHIPProduct_listTask                                      |
| DefaultICMember_listTask                                               |                                                       | ICSample_listTask                                |                                                           |
| DefaultiCProduct_listTask                                              | CCSAdoption_listMemberTask                            | ICSampleSportingGrant_listTask                   |                                                           |
| DefaultiCProductProvider_JistTask                                      | CCSAdoptionSubsidy_listTask                           | ICServiceSupplier_listTask                       |                                                           |
| Default/CRepresentative_listTask                                       | CCSAdoptionSubsidy_memberListTask                     | ICUbility listTask                               |                                                           |
| Default/CServiceSupplier_listTask                                      | CCSIntake_listTask                                    |                                                  |                                                           |
| Default/CUtility_listTask                                              | CCSIntegratedCase_listTask                            | IncomeScreening_listTask                         |                                                           |
|                                                                        | CCSInvestigation_listTask                             | IncomeSupportScreening_listTask                  |                                                           |
| @ 2024 Mentive                                                         | CCSOnGoing_listMemberTask                             | InformationProvider_listTask                     | . 49                                                      |
|                                                                        |                                                       | InvestigationSample_listTask                     |                                                           |

This slide shows all tasks list pages which have been updated to include the new column, 'Worked on By'.

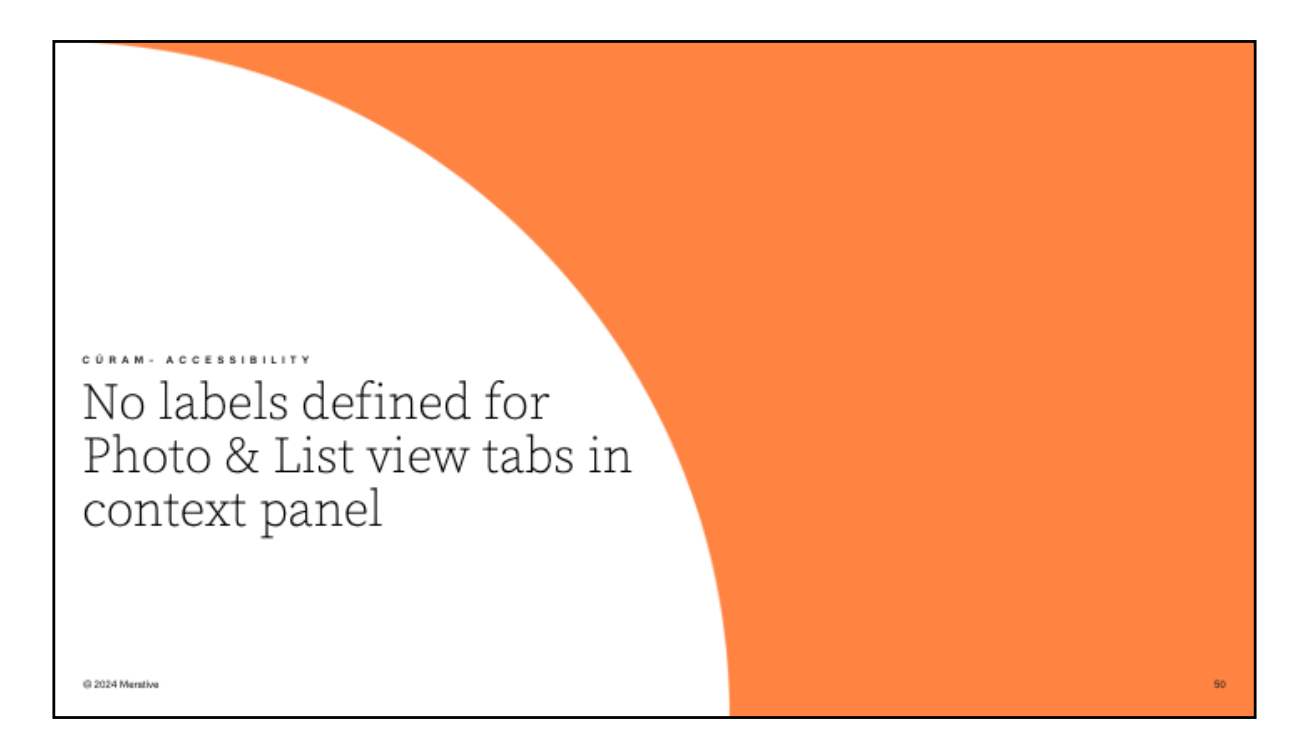

16. No labels defined for Photo & List view tabs in context panel

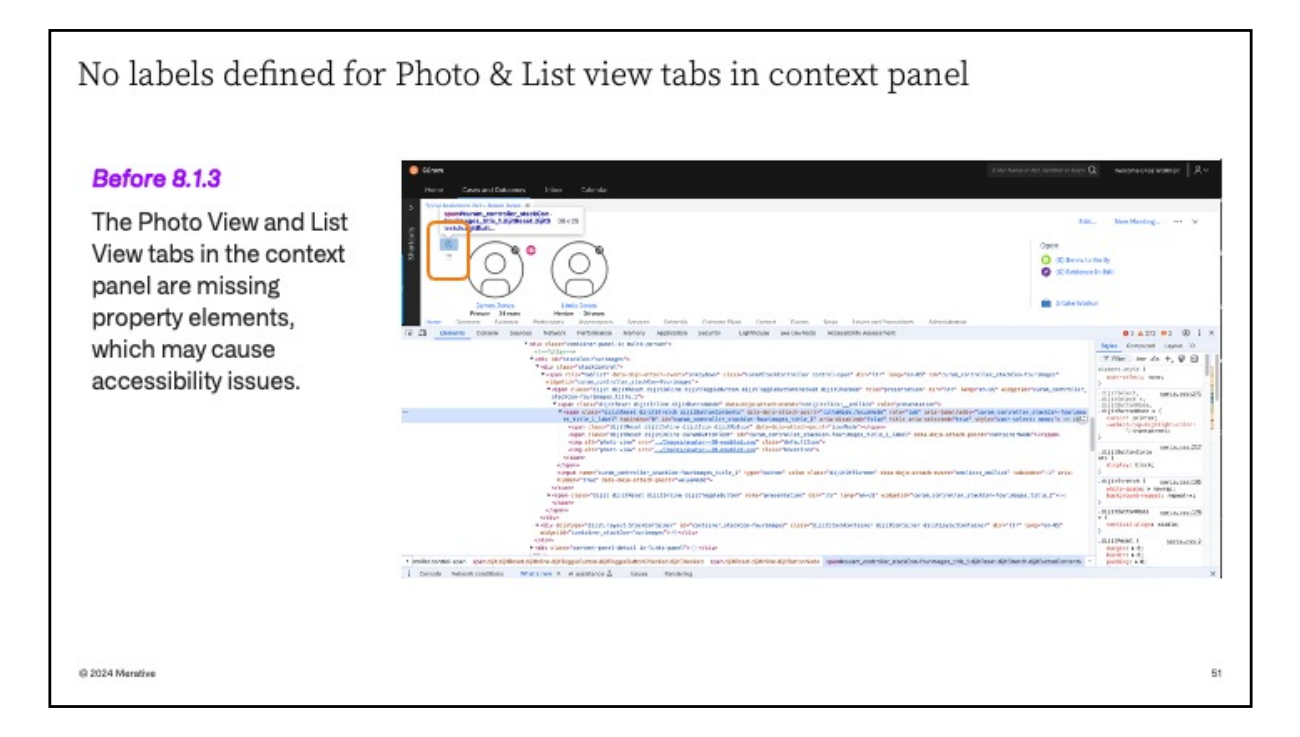

Before 8.1.3, the Photo View and List View tabs in the context panel were missing property elements, which caused accessibility issues

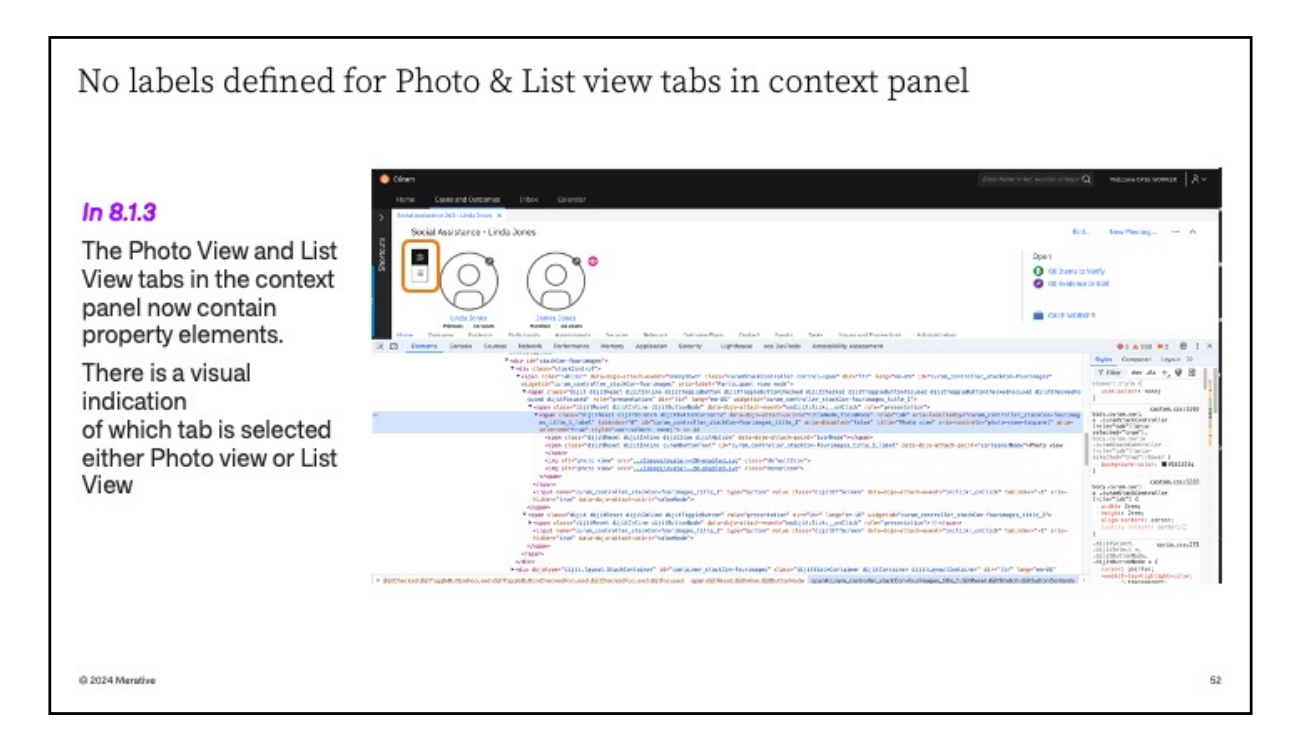

In 8.1.3, the Photo View and List View tabs in the context panel now contain property elements. There is a visual indication of which tab is selected either Photo view or List View

| Technical & Upgrade Considerations                                                                                                    |                                                                                                    |
|----------------------------------------------------------------------------------------------------|----------------------------------------------------------------------------------------------------|
| Technical Considerations         An aria-controls property has been added for each element         with a role tab, the 'aria-label' Participant view mode has         been added, and there is now only one tabstop for the tablist         Updates were made to the following files in TI, CEFWidgets,         SPM-EntMods, HCR and CFSS repository         (1) Ti/ component client-inf/jscript/javascript-<br>properties/default/CuramStackControllerjs.properties (NEW)         (2) CEFWidgets/webclient/components/CEFWidgets/css/stackContainercss         (3) CEFWidgets/webclient/components/CEFWidgets/css/stackContainercss         (3) SPM-EntMods/webclient/components/CEFWidgets/css/stackContainercss         (5) SPM-<br>EntMods/webclient/components/CEFWidgets/css/ApplicationCaseCont<br>extPanel.css         (6) SPM-<br>EntMods/webclient/components/AssessmentPlanning/css/OutcomePlanC<br>ontextPanel.css         (7) HCR/webclient/components/ISProduct/css/StackContainerIC.css         (8) HCR/webclient/components/ISProduct/css/stackContainerIC.css         (9) CFSS/webclient/components/ChildServices/css/cfss-application-case.css         (9) CFSS/webclient/components/ChildServices/css/cfss-ongoing-case-<br>context-panel cs | Upgrade Considerations<br>Clients upgrading to 8.1.3.0 will notice changes that<br>labels are defined for the Photo View and List View tabs<br>in the context panel and there will be visual indication<br>of which tab is selected either Photo view or List View. |
| © 2024 Merathe                                                                                                    | 53                                                                                                    |

The technical approach to this issue was to add an aria-controls property for each element with a role tab, the 'aria-label' Participant view mode has been added, and there is now only one tabstop for the tablist

Updates were made to the 11 files in TI, CEFWidgets, SPM-EntMods, HCR and CFSS repository

Clients upgrading to 8.1.3.0 will notice changes that labels are defined for the Photo View and List View tabs in the context panel and there will be visual indication

of which tab is selected either Photo view or List View

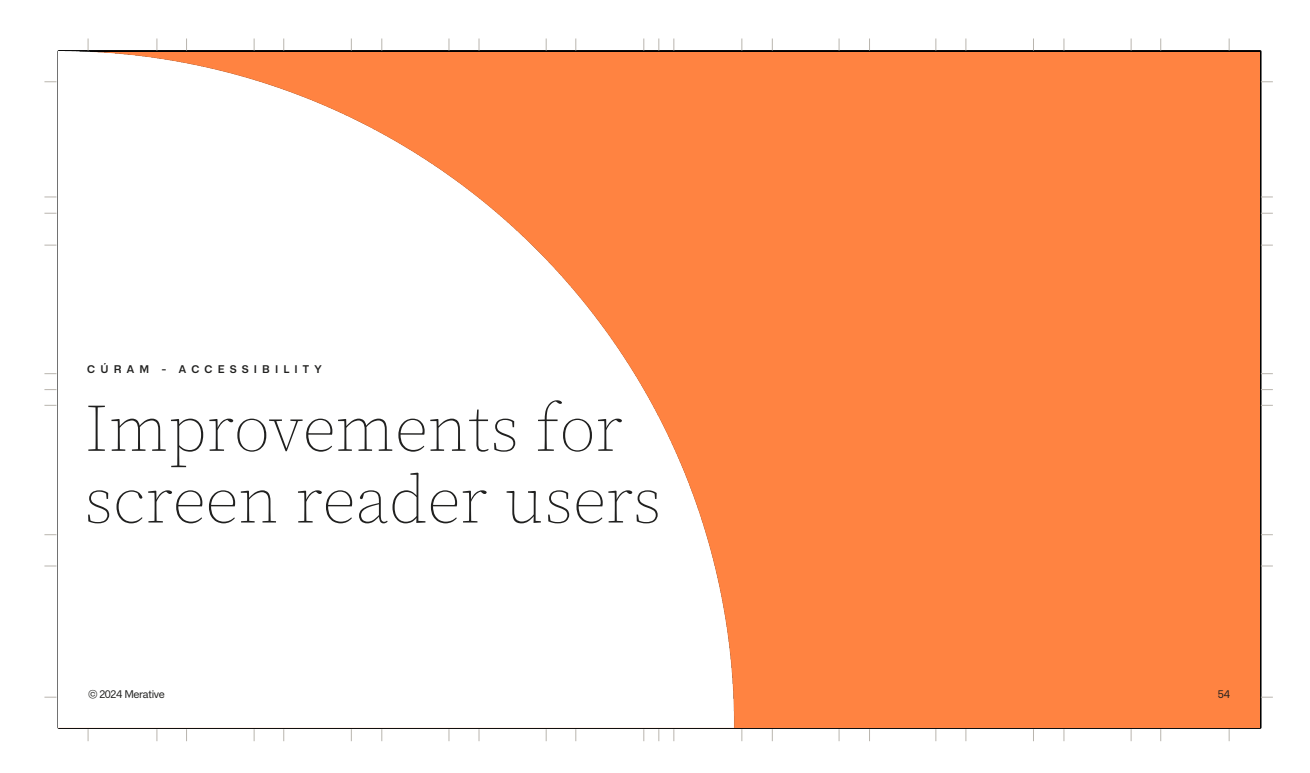

This section groups the list of screen reader improvements to aid the visually impaired users in navigating through the Cúram Case worker application

|    | Problem                                                                                                    | Resolution                                                                                                    | WCAG  |
|----|----------------------------------------------------------------------------------------------------|----------------------------------------------------------------------------------------------------|-------|
| 1. | IEG mandatory radio button and multi-select<br>questions are not announced as mandatory by<br>screen readers                         | The legend text for radio buttons and multi-select questions has been<br>updated to append a mandatory indicator. This indicator will be<br>announced by screen readers.                                                                 | 1.3.1 |
| 2. | Screen reader reads Blank before reading<br>Information text about no tabs opened when<br>there are no tabs opened in a section      | The screen reader now reads the information text present when no tabs are opened.                                                                                                    | 1.3.1 |
| 3. | Links in Context Panel should be part of the list<br>and each link should be a list item                                             | The links in the context panel have been updated to be part of an unordered list ( <u>), with each link correctly displayed as a list item (<li>), this will allow screen reader users to navigate the application efficiently.</li></u> | 1.3.1 |
| 4. | Screen reader announces invisible non-<br>actionable elements *                                                                      | The issue is resolved, the screen reader does not read the non-<br>focused elements in the shortcuts panel when attention is shifted to a<br>different element when all the tabs are closed on the workspace.                            | 1.3.1 |
| 5. | Screen reader does not announce Required<br>Date fields as mandatory                                                                 | All required date input fields are announced as mandatory in the same manner as text fields.                                                                                                    | 1.3.1 |
| δ. | Graphical View Instance Data Details table is missing table header elements *                                                        | The previous cluster implementation, which used dl, dt, and dd tags, has now been replaced with a table implementation.                                                                                                    | 1.3.1 |
| 7. | Screen reader not reading the legend text for check-boxes group on search pages                                                      | Legend text is present for all the affected searches, but the associated CSS class was 'hidden'. Updated this to unhide the class.                                                                                                    | 1.3.1 |
| 3. | How to close Application tabs info not available<br>for screen reader users and for keyboard users<br>unless they read documentation | The close icon [X] on application tabs is now focusable. When the icon is selected, the screen reader announces the tab title correctly, and the close action can be activated by clicking Enter                                         | 2.1.1 |

The first 8 screen reader improvements are described by detailing the Problem and the resolution applied. The associated WCAG Checkpoint reference is also supplied for each item.

|    | Problem                                                                                                    | Resolution                                                                                                    | WCAG  |
|----|----------------------------------------------------------------------------------------------------|----------------------------------------------------------------------------------------------------|-------|
| ). | Heading structure in all modal<br>windows and wizard modals<br>within Cúram is incorrect                    | The heading structure in the Register Person modal window has been<br>corrected. Now, 'Register Person' is properly displayed as a <h2> tag, and 'Step<br/>2: Registration' is displayed as a <h3> tag, this will allow screen reader users to<br/>pavigate the application more easily.</h3></h2>                                                                                                    | 2.4.6 |
| 0. | Label for expand/collapse<br>context panel button is not<br>meaningful and does not<br>describe its purpose | The 'aria-label' has been updated to include the context. When the context panel is expanded, the screen reader announces 'Context Panel, button, expanded', and when it is collapsed, it announces 'Context Panel, button, collapsed'. Additionally, the tooltip shows 'Expand Context Panel' when the panel is collapsed and 'Collapse Context Panel' when the panel is expanded, providing clear visual feedback for sighted users. | 2.4.6 |
| 1. | Accessibility issues with the<br>Search button in the Application<br>Search                                 | The screen reader now announces 'Search' for the input field and 'Search' when the search button is selected, the repetitive text has been removed. The underlying HTML has been updated to a button tag. This will assist screen reader users in navigating the search fields.                                                                                                    | 4.1.2 |
| 2  | iFrames within expandable lists<br>have empty title HTML attributes                                         | The title attribute has been added to the iFrames, improving navigation for<br>screen reader users.                                                                                                    | 4.1.2 |
| 3. | Issue with the aria-<br>expanded="false" attribute<br>added to the div element                              | Two updates were made to address this issue:<br>Removed the 'aria-expanded' attribute from the DropDownBox.html template<br>for elements where role="presentation" is set.<br>Modified the openDropDown and closeDropDown functions in FilteringSelect.js<br>such that 'aria-expanded' is removed from buttonNode.                                                                                                    | 4.1.2 |

The screen reader improvements (numbered 9 to 13) are described by detailing the problem and the resolution applied The associated WCAG Checkpoint reference is also supplied for each item.

|     | Problem                                                                                                    | Hesolution                                                                                                    | WCAG  |
|-----|----------------------------------------------------------------------------------------------------|----------------------------------------------------------------------------------------------------|-------|
| 14. | Empty <h1> Heading on Calendar page<br/>causing Accessibility violations</h1>                                          | The properties file is updated to populate appropriate text and the<br>accessibility violation has been resolved.                                                                                                    | 4.1.2 |
| 15. | Screens with file upload widgets do not<br>announce the name of the selected file<br>when accessed by screen readers   | The name of the selected file is now announced by the screen reader.                                                                                                    | 4.1.2 |
| 16. | The shortcuts and smart panel buttons have a nested interactive control button *                                       | The shortcuts and smart panel buttons now have one nested interactive control button.                                                                                                    | 4.1.2 |
| 17. | Screen reader does not inform the<br>impaired user when in-page navigation<br>buttons are selected                     | The 'aria-pressed' attribute has been added to each in-page navigation<br>button. The value of this attribute is set to true for the currently selected<br>button and false for all other buttons. This improvement will make it easier<br>for screen reader users to navigate the application. | 4.1.2 |
| 18. | The browse button label in Attachment<br>dialogs has a generic description and<br>doesn't clearly describe its purpose | A screen reader now announces the purpose of the Browse button, which is to upload a file.                                                                                                    | 4.1.2 |
| or  | full details of each screen reader                                                                                     | improvement, consult the External release notes                                                                                                    |       |

The screen reader improvements (numbered 14 to 18) are described by detailing the problem and the resolution applied The associated WCAG Checkpoint reference is also supplied for each item.

To view full details of each problem and resolution, consult the release notes.

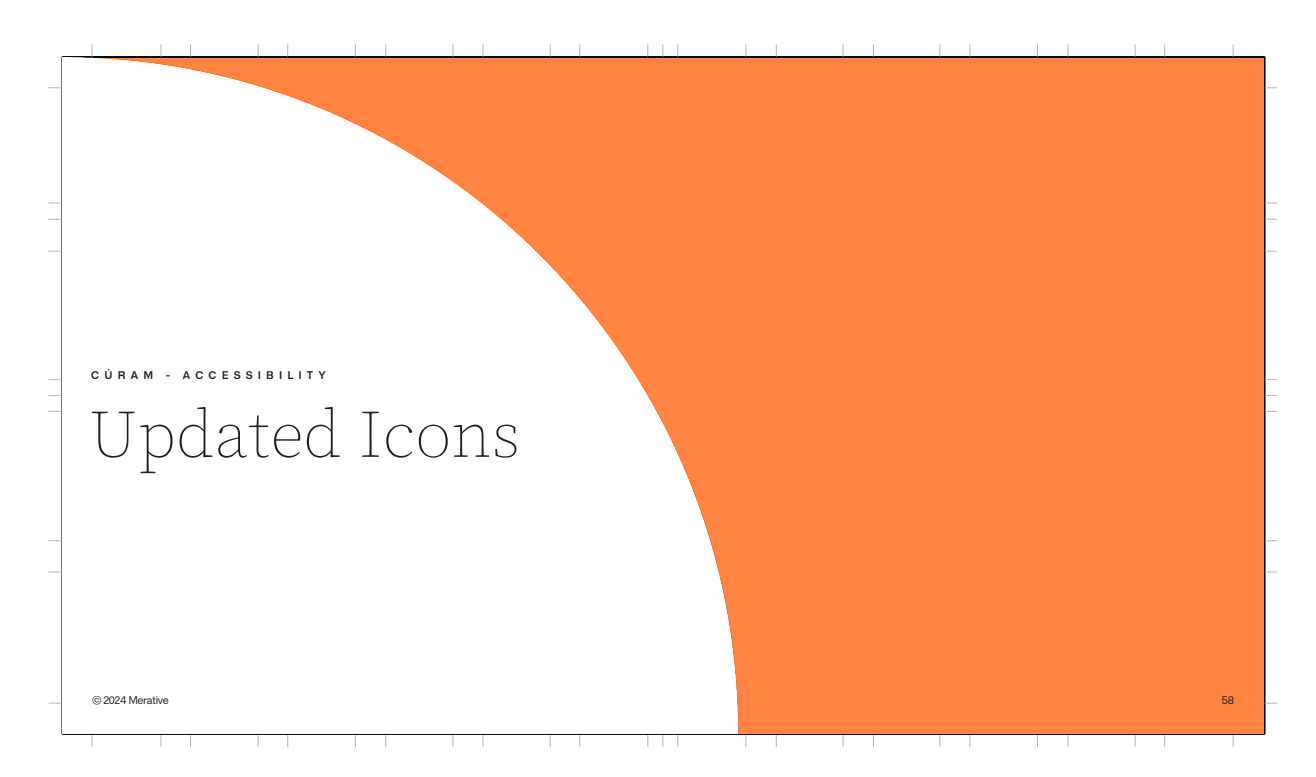

This section groups the list of icons that have been updated in 8.1.3

|    | lcon                                                                                       | Resolution                                                                                                    |
|----|--------------------------------------------------------------------------------------------|----------------------------------------------------------------------------------------------------|
|    | Reserved icon for a task                                                                   | The icon has been removed and replaced by a new column titled<br>'Worked on by'.                                   |
|    | Appealed Items & Appealed items<br>awaiting approval icons on Appeal case<br>context panel | The icons have been replaced and the accessibility checks and now passes the non-text contrast accessibility check |
| 3. | Ongoing Cases icon                                                                         | The icon has been replaced and now passes the non-text contrast accessibility check                                |
| l. | Expedited icon                                                                             | The icon has been replaced and now passes the non-text contrast accessibility check                                |
| ). | Successful & Unsuccessful icons in<br>Outcome Plan workspace                               | The icons have been replaced and now passes the non-text contrast accessibility check                              |
| i. | Income Support 'Federal Time<br>Limit'/'days reaching limit' icon                          | The icon has been replaced and now passes the non-text contrast accessibility check                                |
|    | Todo tick icon on the income support application home page                                 | The icon has been replaced and now passes the non-text contrast accessibility check                                |

Number 1 on this list relates to the reserved icon for a Task, this has now been removed and is replaced by a new column title 'Worked on By' The items listed from 2 to 7 have all been replaced and now passes the nontext color contrast accessibility check

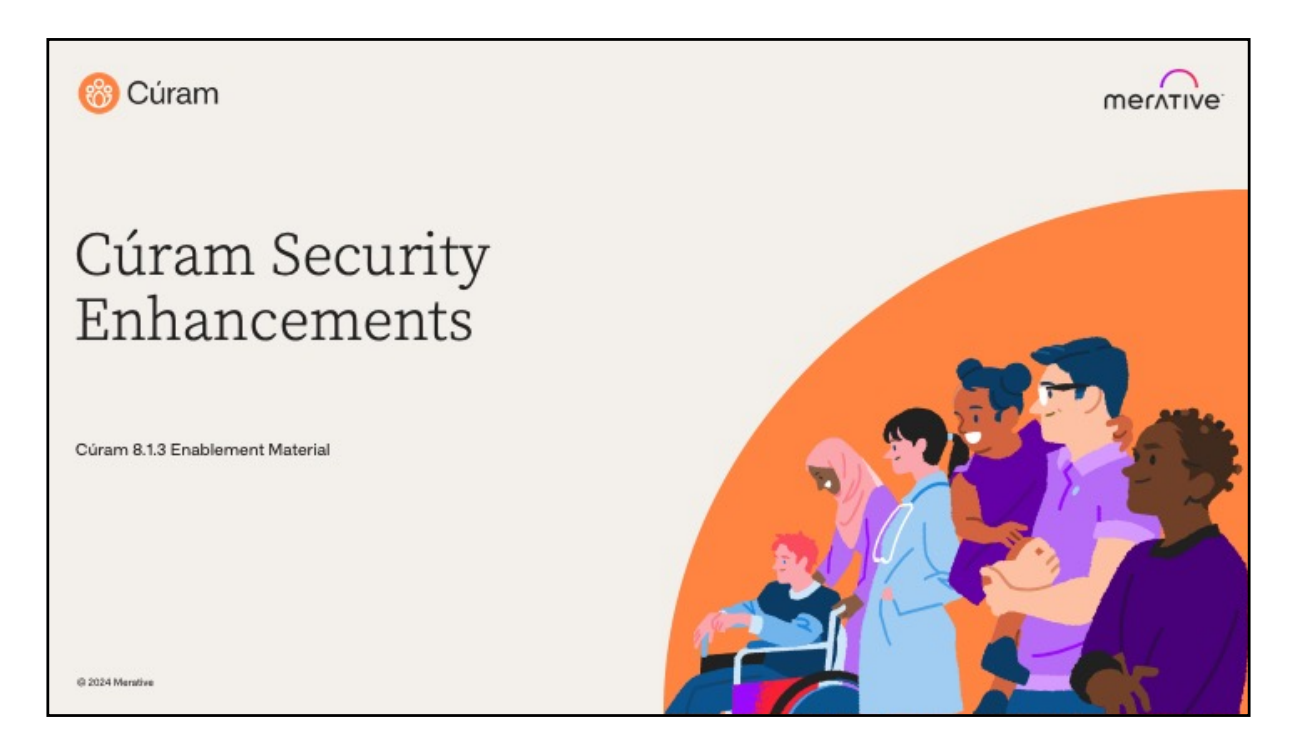

Hello and welcome to this deep dive presentation that introduces the enhancements to Cúram Security Enhancements that are available in Merative Curam (SPM) 8.1.3.0.

Note: We have supporting documentation with these enhancements in the Whats New guide and specific Curam Product Documentation pdfs with more in-depth technical details.

The focus on these enhancements is within the security access and authentication area.

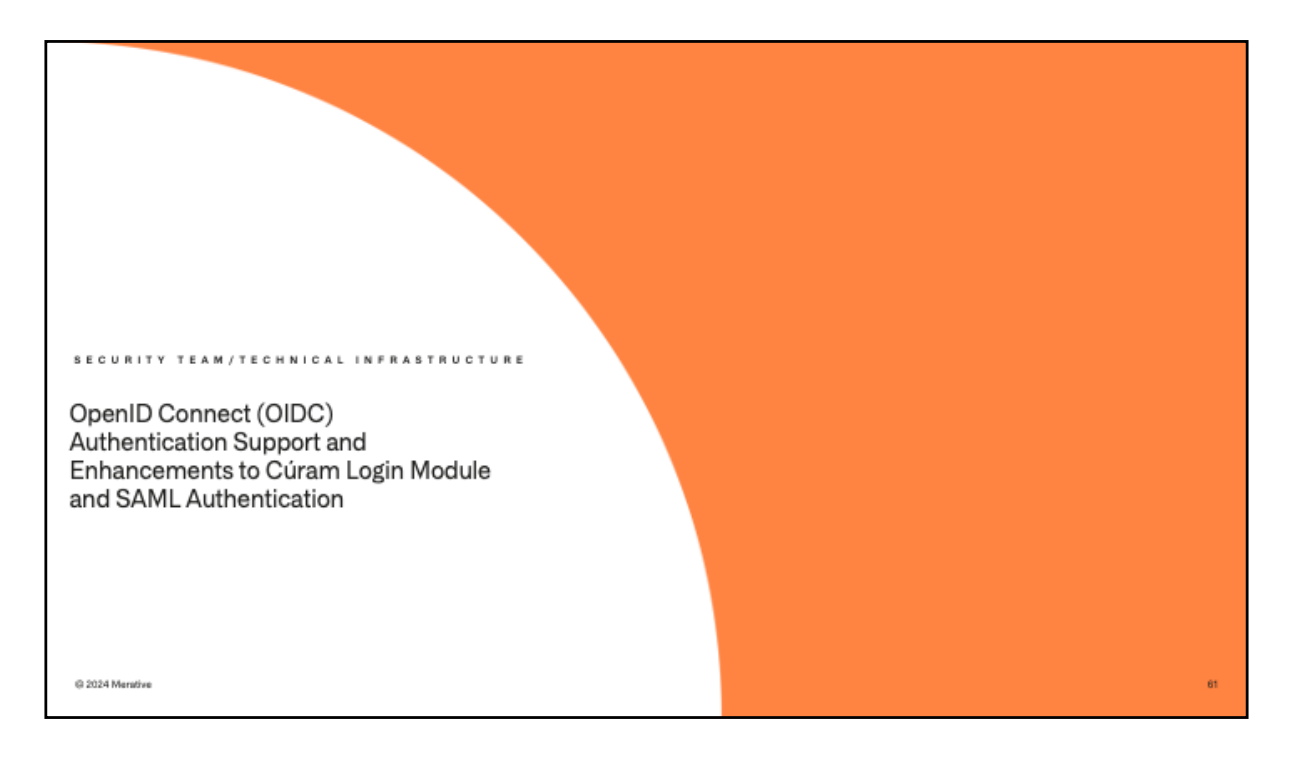

Firstly, we have listened to customers' requirements and implemented extended support for authentication methods.

Security Assertion Markup Language (SAML) is the authentication standard currently adapted in Curam it allows for single sign on authentication. OIDC is a more lightweight approach to SAML which is an open standard and more suitable for REST whereas SAML 2.0 is targeted at enterpriselevel SSO in legacy systems and federated identity management.

OIDC allows user access and OIDC authenticates the user with an application, so work to support this framework has started.

**OIDC**: Designed for APIs and uses HTTP/REST for communication. **SAML**: Uses browser-based communication with redirects and POSTs.

# OIDC Authentication

### **Business Problem:**

Customers aim to implement their own security strategies and require OIDC (OpenID Connect) support within the Cúram application, leveraging REST for secure access and authentication.

#### Before:

JAAS and SAML have previously served as the foundational security frameworks for access and authentication, they are not well suited for REST based architectures, which require more lightweight and flexible protocols..

#### After:

OIDC has been seamlessly integrated into our authentication framework and protocols, providing customers with greater flexibility and an expanded range of options to choose the most suitable security framework for their needs. Additionally, SAML SSO support has been enhanced to accommodate a broader array of Cúram authentication features.

@ 2024 Merative

Improving the authentication coverage for Cúram has been ongoing for the past number of releases and will continue to be.

Please see the Cúram Security Handbook https://curam-spmdevops.github.io/wh-support-docs/spm/pdf-documentation#curam-813 for the information detailing the security updates that have been made.

Support for this framework is currently for IBM WebSphere Liberty Before customers didn't have a choice of security frameworks to choose from when adopting their access and authentication.

Now for Liberty customers this ability to choose OIDC is now available as an option.

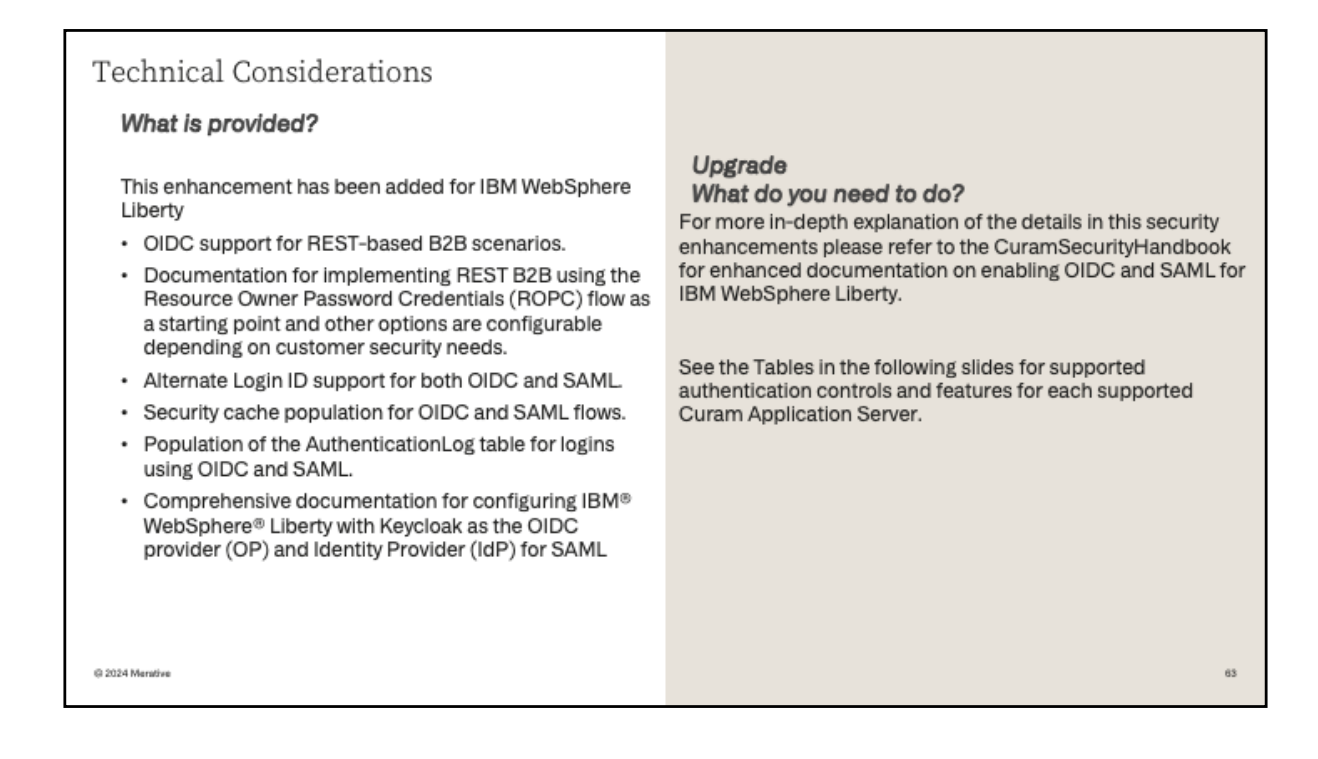

For more information on these settings, see the chapter in the Cúram Security Handbook

\* https://curam-spm-devops.github.io/wh-support-docs/spm/pdfdocumentation#curam-813 (click the link to download the 8.1.3.0 product documentation

Within the PDF813 folder select the CuramSerurityHandbook\_813.pdf The topic in this guide is **Configuring SSO** these 16 pages step through the SSO topic and detail the setup of OIDC.

|                                                    | Application Server    | Access Channel        | Application | Authentication method | Supported/Tested Features |                      |
|----------------------------------------------------|-----------------------|-----------------------|-------------|-----------------------|---------------------------|----------------------|
|                                                    |                       |                       |             |                       | User verification 🖌       |                      |
|                                                    |                       |                       |             | SAMLISSO 🗸            | Alternate Login ID 🖌      |                      |
| Table 1                                            |                       |                       |             |                       | Security Cache 🖌          |                      |
| A Make On here a like star Annulise tien Operation |                       |                       |             |                       | Authentication Log 🖌      |                      |
| I webSphere Liberty Application Server             |                       |                       | Curam       |                       | User verification 🖌       |                      |
| Supported Authentication features                  |                       |                       |             | 0100                  | Alternate Login ID 🖌      |                      |
|                                                    |                       |                       |             |                       | Security Cache 🖌          |                      |
|                                                    |                       | Browser               |             |                       | Authentication Log 🖌      |                      |
| IAAC OIDC and CAMI Supported for Crimero           |                       |                       |             | Basic (JAAS) 🖌        | All features 🖌            |                      |
| OIDC not supported yet on CE                       |                       |                       |             |                       | User verification 🖌       |                      |
| IAAS OIDC and SAMI Supported for REST              |                       |                       |             |                       | Alternate Login ID 🖌      |                      |
| Alternatel oginID Security Cache and               |                       |                       | CF.         | SAMESSU V             | Security Cache 🖌          |                      |
| Authentication of features supported               |                       |                       | CE.         |                       | Authentication Log 🖌      |                      |
| , la lion loadon 20g roadar oo oapportoa           |                       |                       |             | OIDC 🗙                | N/A                       |                      |
|                                                    | IDM WebCobere Liberty |                       |             | Basic (JAAS) 🖌        | All features 🖌            |                      |
|                                                    | IBM Websphere Liberty | IBM WebSphere Liberty |             |                       | User verification 🖌       |                      |
|                                                    |                       |                       |             |                       |                           | Alternate Login ID 🧹 |
|                                                    |                       | REST Client REST      |             | IST                   | Security Cache 🖌          |                      |
|                                                    |                       |                       |             |                       | Authentication Log 🖌      |                      |
|                                                    |                       |                       | REST        |                       | User verification 🖌       |                      |
|                                                    |                       |                       | SAMI 850    | Alternate Login ID 🖌  |                           |                      |
|                                                    |                       |                       |             | 3AME 330 V            | Security Cache 🖌          |                      |
|                                                    |                       |                       |             |                       | Authentication Log 🖌      |                      |
|                                                    |                       |                       |             | Basic (JAAS) 🖌        | All features 🖌            |                      |
|                                                    |                       |                       |             | SAMLSSO 🗙             | N/A                       |                      |
|                                                    |                       | Flex Editors          | Curam       | OIDC 🗙                | N/A                       |                      |
|                                                    |                       |                       |             | Basic (JAAS) 🖌        | All features 🖌            |                      |
|                                                    |                       |                       |             | SAMLSSO 🗙             | N/A                       |                      |
|                                                    |                       | Soap WebServices      | Curam       | OIDC 🗙                | N/A                       |                      |
| © 2024 Merative                                    |                       |                       |             | Basic (JAAS) 🖌        | All features 🖌            |                      |

IBM WebSphere Liberty support coverage as you can see from the **Supported/Tested Features** column SAML and OIDC are supported across **multiple features** listed above.

|                                         | Application Server | Access Channel   | Application | Authentication method | Supported/Tested Features |
|-----------------------------------------|--------------------|------------------|-------------|-----------------------|---------------------------|
|                                         |                    |                  |             |                       | User verification 🖌       |
| Table 2                                 |                    |                  |             |                       | Alternate Login ID 🗙      |
| M WebSphere Application Server          |                    |                  |             | SAME SSU 👻            | Security Cache 🗙          |
| unported Authentication features        |                    |                  |             |                       | Authentication Log 🗙      |
| upported Admentication reatures         |                    |                  | Curam       |                       | User verification 🖌       |
|                                         | Browser            |                  |             |                       | Alternate Login ID 🗙      |
|                                         |                    |                  |             |                       | Security Cache 🗙          |
| JAAS, OIDC and SAML Supported for Cúram |                    | Browser          |             |                       | Authentication Log 🗙      |
| OIDC not supported yet on CE            |                    |                  |             | Basic (JAAS) 🖌        | All features 🖌            |
| JAAS and SAML Supported for REST        |                    |                  |             |                       | User verification 🖌       |
| AlternateLoginID, Security Cache and    |                    |                  |             |                       | Alternate Login ID 🗙      |
| AuthenticationLog features are not      |                    |                  | <b>CE</b>   | 3AM 2330 ¥            | Security Cache 🗙          |
| currently supported                     |                    |                  | UE          |                       | Authentication Log 🗙      |
|                                         | IBM WebSphere      |                  |             | oidc 🗙                | N/A                       |
|                                         |                    |                  |             | Basic (JAAS) 🖌        | All features 🖌            |
|                                         |                    |                  |             |                       | User verification 🖌       |
|                                         |                    |                  |             |                       | Alternate Login ID 🗙      |
|                                         |                    | REST Client      | DECT        | 3AM 2330 ¥            | Security Cache 🗙          |
|                                         |                    | RESIGUEIR        | REDI        |                       | Authentication Log 🗙      |
|                                         |                    |                  |             | oidc 🗙                | N/A                       |
|                                         |                    |                  |             | Basic (JAAS) 🖌        | All features 🖌            |
|                                         |                    |                  |             | SAMLSSO 🗙             | N/A                       |
|                                         |                    | Flex Editors     | Curam       | OIDC 🗙                | N/A                       |
|                                         |                    |                  |             | Basic (JAAS) 🖌        | All features 🖌            |
|                                         |                    |                  |             | SAML SSO 🗙            | N/A                       |
|                                         |                    | Soap WebServices | Curam       | OIDC 🗙                | N/A                       |
| © 2024 Merative                         |                    |                  |             | Basic (JAAS) 🖌        | All features 🖌            |

IBM WebSphere Application Server support coverage as you can see from the **Supported/Tested Features** column SAML and OIDC are supported specifically for **user verification** feature

|                                                                                                    | Application Server                                          | Access Channel   | Application | Authentication method | Supported/Tested Features |
|----------------------------------------------------------------------------------------------------|-------------------------------------------------------------|------------------|-------------|-----------------------|---------------------------|
| Table 3         Oracle Weblogic Application Server         Supported Authentication features         • JAAS and SAML Supported for Cúram         • OIDC not supported/Tested         • JAAS and SAML Supported for REST         • AlternateLoginD, Security Cache and<br>AuthenticationLog features are not<br>currently supported | Oracle Weblogic  REST Client  Flex Editors  Soap WebService | Browser          | Curam       | SAMLSSO 🗸             | User verification 🖌       |
|                                                                                                    |                                                             |                  |             |                       | Alternate Login ID 🗙      |
|                                                                                                    |                                                             |                  |             |                       | Security Cache 🗙          |
|                                                                                                    |                                                             |                  |             |                       | Authentication Log 🗙      |
|                                                                                                    |                                                             |                  |             | oidc 🗙                | N/A 🖌                     |
|                                                                                                    |                                                             |                  |             | Basic (JAAS) 🖌        | All features 🖌            |
|                                                                                                    |                                                             |                  | CE          | SAMLSSO 🖌             | User verification 🖌       |
|                                                                                                    |                                                             |                  |             |                       | Alternate Login ID 🗙      |
|                                                                                                    |                                                             |                  |             |                       | Security Cache 🗙          |
|                                                                                                    |                                                             |                  |             |                       | Authentication Log 🗙      |
|                                                                                                    |                                                             |                  |             | oidc 🗙                | N/A                       |
|                                                                                                    |                                                             |                  |             | Basic (JAAS) 🖌        | All features 🖌            |
|                                                                                                    |                                                             |                  | REST        | SAMLSSO 🖌             | User verification 🖌       |
|                                                                                                    |                                                             |                  |             |                       | Alternate Login ID 🗙      |
|                                                                                                    |                                                             | REST Client      |             |                       | Security Cache 🗙          |
|                                                                                                    |                                                             |                  |             |                       | Authentication Log 🗙      |
|                                                                                                    |                                                             |                  |             | oidc 🗙                | N/A                       |
|                                                                                                    |                                                             |                  |             | Basic (JAAS) 🖌        | All features 🖌            |
|                                                                                                    |                                                             | Flex Editors     | Curam       | SAMLSSO 🗙             | N/A                       |
|                                                                                                    |                                                             |                  |             | oidc 🗙                | N/A                       |
|                                                                                                    |                                                             |                  |             | Basic (JAAS) 🖌        | All features 🖌            |
|                                                                                                    |                                                             | Soap WebServices | Curam       | SAML SSO 🗙            | N/A                       |
|                                                                                                    |                                                             |                  |             | OIDC 🗙                | N/A                       |
|                                                                                                    |                                                             |                  |             | Basic (JAAS) 🖌        | All features 🖌            |

Oracle Weblogic Application server support coverage as you can see from the Supported/Tested Features column SAML and OIDC are supported specifically for **user verification** feature

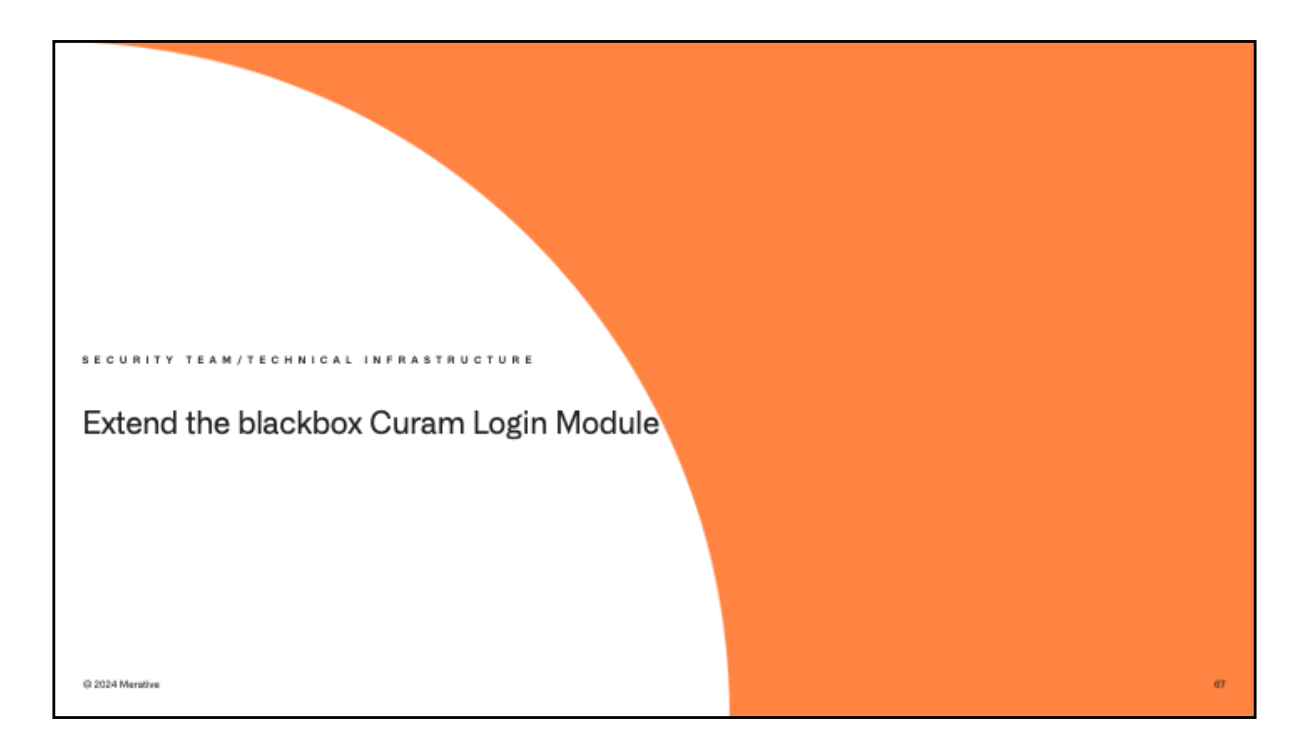

Next we have the extension of our login module to allow for the addition of users to the security configuration without the need to restart the server.

Support for this new feature is currently for IBM WebSphere Liberty Application Server

| Ability to e                                                                                                    | extend blackbox CuramLoginModule                                                                                                    |    |  |
|----------------------------------------------------------------------------------------------------|----------------------------------------------------------------------------------------------------|----|--|
| Business Pro                                                                                                    | oblem:                                                                                                    |    |  |
| Customers require the ability to dynamically add new users to their security configuration without necessitating a server restart, as restarts are impractical in typical production environments. |                                                                                                    |    |  |
| Before:<br>Previous<br>to add a r                                                                                                    | ly, Cúram customers were required to restart their server new user to the authentication security configuration.                                                                                         |    |  |
|                                                                                                    | After:<br>An enhancement has been implemented to eliminate the<br>need for server restarts in production environments,<br>providing support for SAML, OIDC, and the default JAAS<br>authentication flow. |    |  |
| © 2024 Merative                                                                                                    |                                                                                                    | 68 |  |

Before when customers added a new user to their security configuration a server restart was required to add this user into their configuration. Now the ability to add a user onto their security configuration without a server restart in Cúram 8.1.3.0.

| Technical Considerations                                                                                                    |                                                                                                    |
|----------------------------------------------------------------------------------------------------|----------------------------------------------------------------------------------------------------|
| What is provided?<br>This enhancement has been added for IBM<br>WebSphere Liberty<br>An enhancement to the CuramLoginModule<br>enables the dynamic population of newly added<br>users in the Security Cache, eliminating the need<br>for server restarts in production environments.<br>This feature supports SAML, OIDC and the<br>default JAAS authentication flow. | * Please refer to the CuramSecurityHandbook for enhanced documentation on CuramLoginModule and SAML/OIDC |
| Dedicated authentication modules have been<br>implemented for SAML and OIDC, providing a<br>streamlined architecture that supports future<br>enhancements.                                                                                                    |                                                                                                    |
| @ 2024 Menative                                                                                                    | 89                                                                                                    |

\* https://curam-spm-devops.github.io/wh-support-docs/spm/pdfdocumentation#curam-813 (click the link to download the 8.1.3.0 product documentation

Within the PDF813 folder select the CuramSecurityHandbook\_813.pdf The reference in this guide is these pg 49 (6. Security Cache Refresh) and pg 138 (Security Cache Refresh)

The security cache refresh for SAML wasn't there in previous version that was causing the server restart issue. We fixed it for SAML and also implemented it for OIDC.